# USER GUIDE FOR SUBMITTING AND RECEIVING OPERATOR LICENSING DOCUMENTS VIA EIE

This guide is meant to provide an overview of how to register for the Generic Fundamentals Exam and submit operator licensing documents to the NRC via the Electronic Information Exchange (EIE) system.

## **Table of Contents**

| Table of Contents                                             | 1  |
|---------------------------------------------------------------|----|
| Request a Digital Certificate - Level 1 Credentialing Process | 2  |
| Access EIE                                                    | 42 |
| GFE Registration                                              | 47 |
| Request Access to Facility                                    | 47 |
| lew GFE Submission                                            | 56 |
| GFE Submission History (Individual's Submission History)      | 67 |
| Document Submission(s)                                        | 75 |
| Submit Documents via EIE                                      | 75 |
| Receive Documents via EIE                                     | 84 |
| Check Document Submission Status                              | 88 |

### **Request a Digital Certificate - Level 1 Credentialing Process**

- 1. Click on the <u>NRC</u> site, <u>https://www.nrc.gov</u>.
- 2. Scroll to the bottom of the page and select the 'Electronic Submittals Application' located in the third column, 'Popular Documents' (fourth option in the list).

|                    |                            | Shutter of Along                           |                                   |                |
|--------------------|----------------------------|--------------------------------------------|-----------------------------------|----------------|
| HOME               | ABOUT US                   |                                            | POPULAR DOCUMENTS                 | STAY CONNECTED |
| NEWS RELEASES      | STRATEGIC PLAN             | FIRD # # # # # # # # # # # # # # # # # # # | INFO DIGEST                       | 🗑 BLOG         |
| EVENT REPORTS      | BUDGET & PERFORMANCE       |                                            | FACT SHEETS & BROCHURES           | FACEBOOK       |
| ADAMS              | PERF & ACCOUNTABILITY REPT |                                            | FORMS                             |                |
| OPEN GOV           | LICENSE FEES               |                                            | ELECTRONIC SUBMITTALS APPLICATION |                |
| DIGITAL GOVERNMENT | HISTORY OF THE NRC         |                                            | ADJUDICATORY SUBMISSIONS          | YOUTUBE        |
| THE STUDENT CORNER | CAREER OPPORTUNITIES       |                                            | NRC REPORTS - NUREG               | FLICKR         |
| PHOTOS & VIDEO     | NRC ETHICS                 |                                            | NRC REGULATIONS - 10-CFR          |                |
| FOR DEVELOPERS     | AGENCY STATUS              |                                            | INSPECTION REPORTS                |                |
|                    | CONTACT US                 |                                            | PLAIN WRITING                     | RSS            |
|                    |                            |                                            | ENFORCEMENT ACTIONS               |                |
|                    |                            |                                            | RULEMAKING                        |                |

3. Once on the 'Electronic Submittals Application' page click the link (after the third paragraph) called 'Getting Started'.

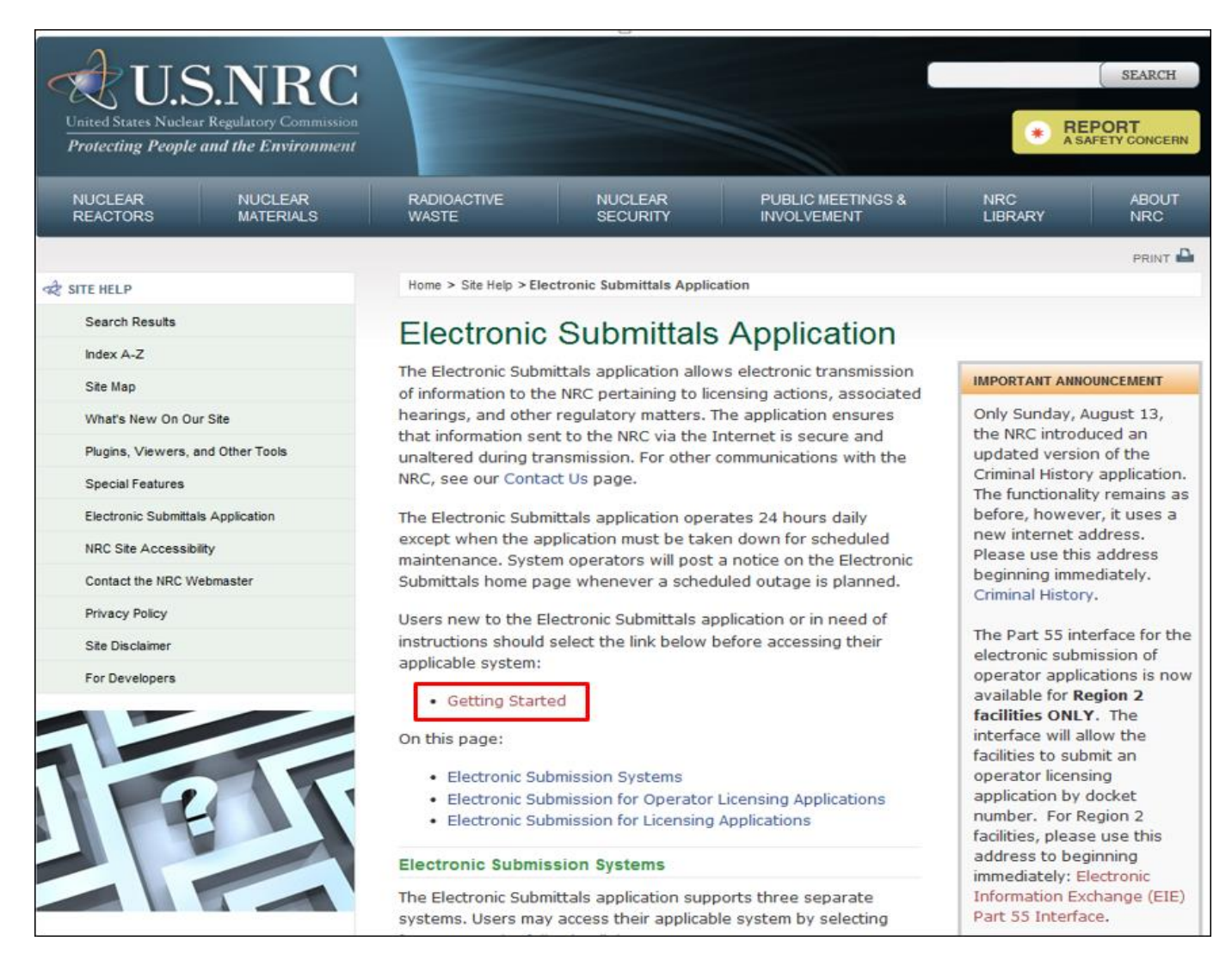

4. Click on the link in step 1 'Obtain a Digital Certificate', https://pki.nrc.gov/ecs.

#### User Guide for Submitting and Receiving Operator Licensing Documents via EIE

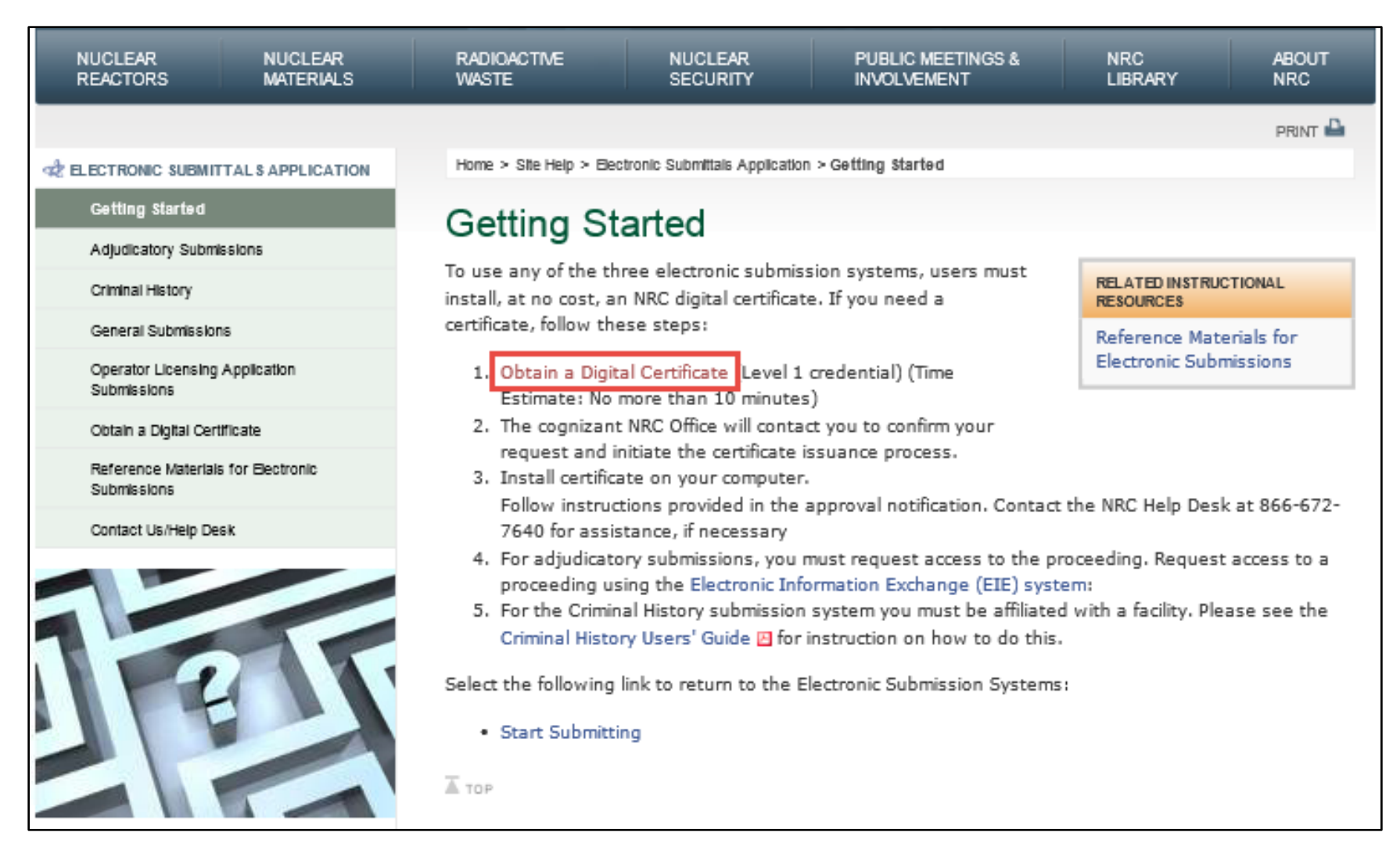

5. Click on the link corresponding to the application for which you need to obtain access.

## User Guide for Submitting and Receiving Operator Licensing Documents via EIE

| NUCLEAR NUCLEAR<br>REACTORS MATERIALS                                                                                                    | RADIOACTIVE<br>WASTE                                                                                                    | NUCLEAR<br>SECURITY                        | PUBLIC MEETINGS &<br>INVOLVEMENT | NRC<br>LIBRARY            | ABOUT<br>NRC     |  |  |  |  |  |
|----------------------------------------------------------------------------------------------------|----------------------------------------------------------------------------------------------------|--------------------------------------------|----------------------------------|---------------------------|------------------|--|--|--|--|--|
|                                                                                                    |                                                                                                    |                                            |                                  |                           | PRINT            |  |  |  |  |  |
| REPORT OF CONTRACT OF CONTRACT. | Home > Site Help > Exte                                                                                                    | ernal Credential Service                   |                                  |                           |                  |  |  |  |  |  |
| Integrated Source Management Portfolio                                                                                                    | External Credential Service                                                                                                    |                                            |                                  |                           |                  |  |  |  |  |  |
| EIE - Adjudicatory Proceedings                                                                                                    |                                                                                                    |                                            |                                  |                           |                  |  |  |  |  |  |
| EIE - Criminal History                                                                                                    |                                                                                                    |                                            | Login                            |                           |                  |  |  |  |  |  |
| EIE - General Forms                                                                                                    | Walsons to the AD                                                                                                    | District Constraints Con                   | The sum of the site              | in the second large start |                  |  |  |  |  |  |
| EIE - Operator Licensing Applications                                                                                                    | NRC applications to                                                                                                    | establish a more secu                      | re form of Identity.             | e is to enable the t      | isers of various |  |  |  |  |  |
| Emergency Response Data System                                                                                                    | To view the NRC ap                                                                                                    | plications currently par                   | ticipating in this NRC digital o | redentialing progr        | am, select one   |  |  |  |  |  |
| NMSS - State Communication Portal                                                                                                    | of the links below: A                                                                                                    | additional application                     | ns become available their lin    | ks will be added.         |                  |  |  |  |  |  |
| CREDENTIALING OVERVIEW                                                                                                    |                                                                                                    |                                            |                                  |                           |                  |  |  |  |  |  |
| Level 3 (M)                                                                                                    | n and a second second s | 1017 112 112 112 112 112 112 112 112 112 1 | 10200-2016-000                   |                           |                  |  |  |  |  |  |
| Level 1                                                                                                    | Integrated Source                                                                                                    | e Management Portfolio                     | o (ISMP)                         |                           |                  |  |  |  |  |  |
| RESOURCES                                                                                                    | Electronic Submitt                                                                                                    | als - Adjudicatory                         |                                  |                           |                  |  |  |  |  |  |
| User Guides                                                                                                    |                                                                                                    | alla (lajaditatar)                         |                                  |                           |                  |  |  |  |  |  |
|                                                                                                    | Electronic Submitt                                                                                                    | als - Criminal History                     |                                  |                           |                  |  |  |  |  |  |
|                                                                                                    | Electronic Submitt                                                                                                    | als - General Forms                        |                                  |                           |                  |  |  |  |  |  |
|                                                                                                    | Electronic Submitt                                                                                                    | als - Operator Licensin                    | g Application Submissions        |                           |                  |  |  |  |  |  |
|                                                                                                    | Emergency Respo                                                                                                    | nse Data System                            |                                  |                           |                  |  |  |  |  |  |
|                                                                                                    | NMSS - State Com                                                                                                    | munication Portal                          |                                  |                           |                  |  |  |  |  |  |

6. Click on the '<u>Apply now!</u>'.

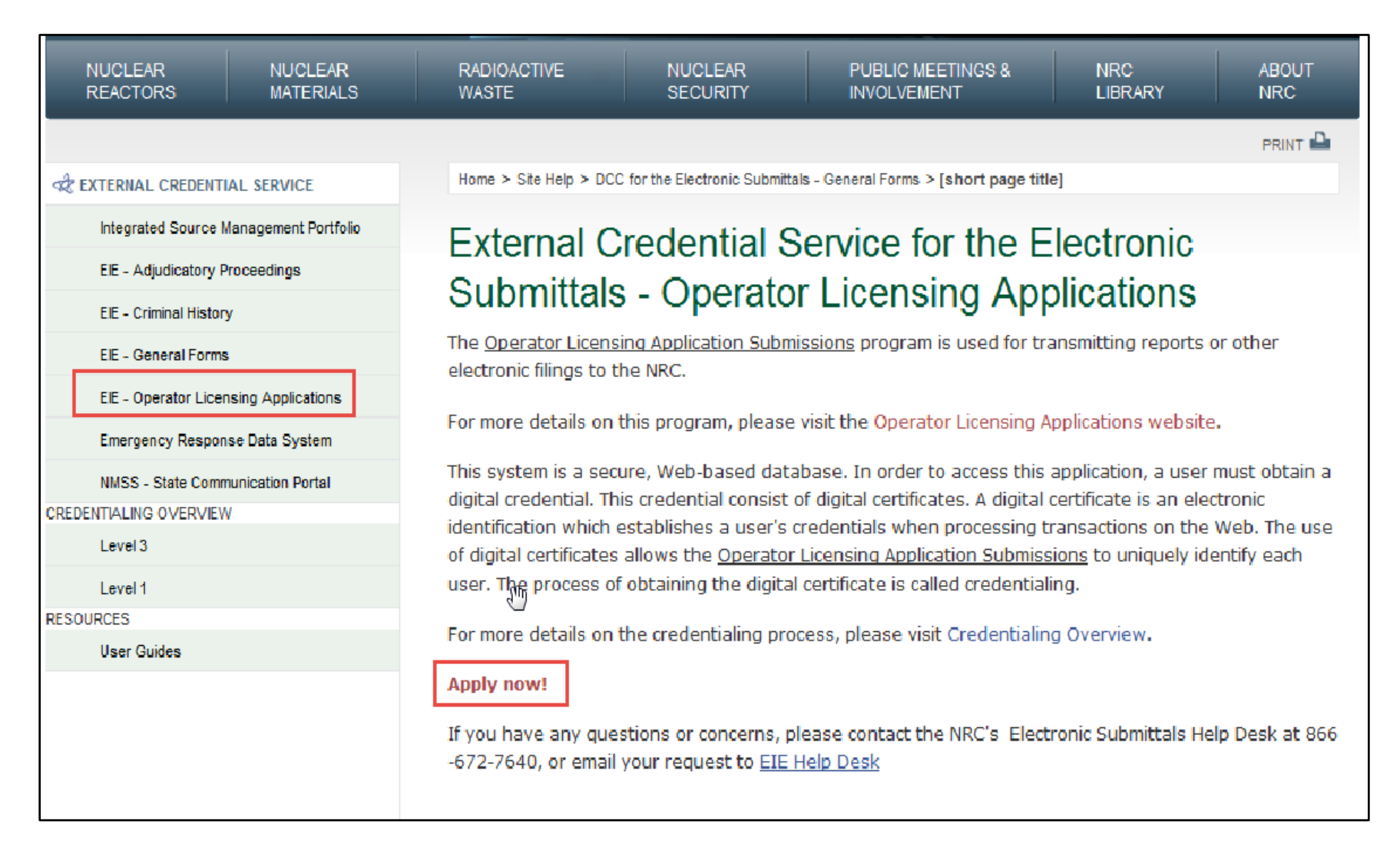

7. A 'WARNING' screen will appear, select the link to 'Continue to Level 1 Credentialing'.

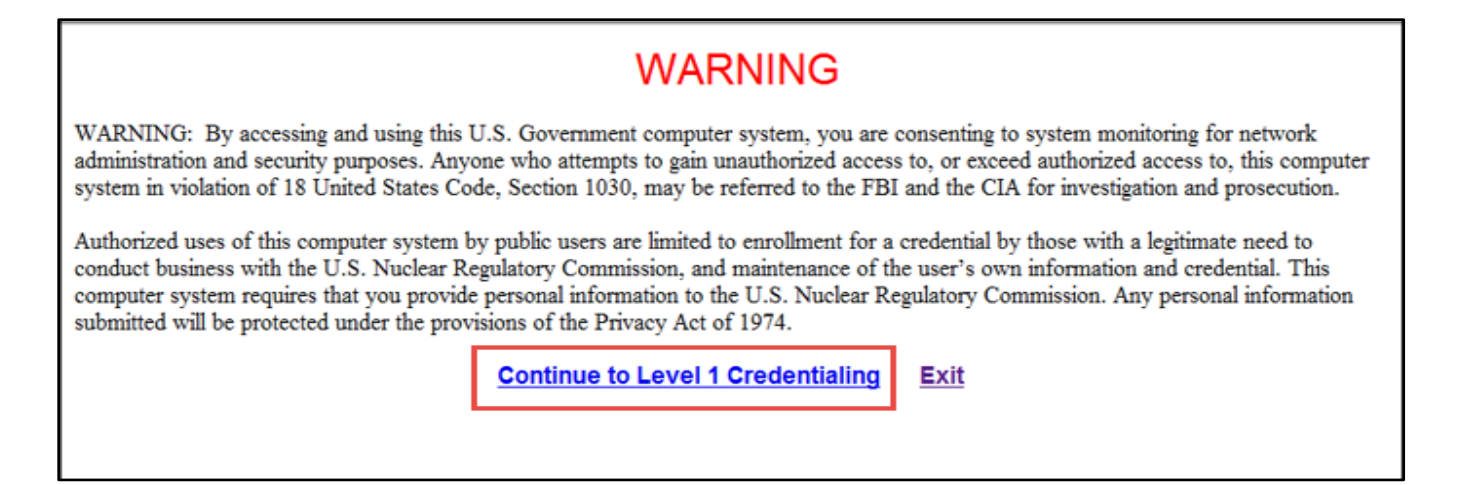

8. A 'Digital Credential Request - Registration Information' screen will appear.

\*<u>Note:</u> Fill out all the fields marked with a red asterisk. These are required fields.

| Digital Crede                     | ntial Request - Registrat               | tion Informat            | tion                      |                         |            |   |
|-----------------------------------|-----------------------------------------|--------------------------|---------------------------|-------------------------|------------|---|
| Please enter the                  | e following information and             | d then click <i>Co</i> i | <i>ntinue</i> to go to ne | ext screen.             |            |   |
| First Na                          | me: Waylon                              | * Middle:                | J Last:                   | Smithers                | * Suffix   | : |
| i Company Na                      | me: MyOrg                               |                          | *                         |                         |            |   |
| i Business En                     | ail: ecsl1.test@ft.ctf.nrc.gov          | * i Com                  | pany Phone Number:        | 512-882-7556            | Extension: |   |
| i Credential Ty                   | pe: One Time Password - Mot             | bile Token 🗸 *           | Which Credentia           | l type should I select? |            |   |
| i Create Passwo                   | ord: ••••••                             | *                        |                           |                         |            |   |
| Confirm Passwo                    | ord:                                    | *                        |                           |                         |            |   |
| Authentication<br>Please answer t | Questions<br>he following questions, An | swers will be a          | utomatically com          | verted to upper-cas     | e.         |   |
| Security Question<br>1:           | In what town was your first job         | b?                       | <b>∨</b> * S              | pringfield              |            | * |
| Security Question<br>2:           | What street did you live on in          | third grade??            | <b>∨</b> * S              | talvey                  |            | * |
|                                   | Simpson                                 |                          |                           |                         | ~          |   |
| i Applicant<br>Notes:             |                                         |                          |                           |                         |            |   |

- 9. Create a password. Enter that password in the 'Create Password' field and enter the exact same password in the 'Confirm Password' field.
  - The password is case sensitive
  - The password must have a minimum length of 12 characters
  - The password must have a least one upper case letter
  - The password must have a least one lower case letter
  - The password must have a least one special character
  - The password must have a least one number
  - The password must not contain more than two repeating characters
- 10. Select two security questions from the provided list and provide the appropriate answers. Please make a note of these answers as they will be used to authenticate you in the future should you forget your password to the NRC's External Credential Service website.
- 11. Next, review the information as it was captured to ensure correctness. To make any required adjustments click the '**Back**' button and then resubmit. To submit and continue the enrollment process click '**Submit**'. To cancel the credential enrollment process click '**Cancel**'.

| Digital Credential Re    | Digital Credential Request - Confirmation                                                        |  |  |  |  |
|--------------------------|--------------------------------------------------------------------------------------------------|--|--|--|--|
| Please click on Submit b | Please click on Submit button to submit your request.                                            |  |  |  |  |
| Registration Informatio  | n                                                                                                |  |  |  |  |
| Full Name:               | Waylon J Smithers                                                                                |  |  |  |  |
| Company Name:            | МуOrg                                                                                            |  |  |  |  |
| Business Email:          | ecsl1.test@ft.ctf.nrc.gov                                                                        |  |  |  |  |
| Company Phone Number:    | 512-882-7556                                                                                     |  |  |  |  |
| Credential Type:         | One Time Password - Mobile Token                                                                 |  |  |  |  |
| Security Question 1:     | Question: In what town was your first job?                                                       |  |  |  |  |
| Security Question 2:     | Answer: Springfield<br>Question: What street did you live on in third grade??<br>Answer: Stalvey |  |  |  |  |
| Applicant Notes:         | Simpson                                                                                          |  |  |  |  |
| Back Sub                 | mit Cancel Print                                                                                 |  |  |  |  |

12. Review the confirmation screen and click 'Done'.

| Reg | uest | Sub | miss | ion | Ack | now | ledg | eme | ent |
|-----|------|-----|------|-----|-----|-----|------|-----|-----|
|     |      |     |      |     |     |     |      |     |     |

Your request for a NRC One Time Password - Mobile Token credential was successfully submitted. The request has been forwarded for additional processing and you will be notified via email of its progress within 10 business days.

If you have any questions, please contact the Support Center for your NRC application: External Credential Service Level 1 Email - icodmpki.support@ft.ctf.nrc.gov Telephone - 202-345-1234

Thank you,

NRC Identity, Credential, and Access Management Services

Please press Done to finish.

Done

13. The below confirmation email is sent to the applicant and the approval process will begin.

| 💐 Your Request for a NRC Credential was Submitted Successfully - Thunderbird                                                                                                    |           |
|----------------------------------------------------------------------------------------------------|-----------|
| <u>File Edit V</u> iew <u>Go M</u> essage <u>T</u> ools <u>H</u> elp                                                                                                    | 0         |
| Image: Get Mail     Write     Address Book     Image: Get Mail     Image: Get Mail     Image: Get M |           |
| Subject: Your Request for a NRC Credential was Submitted Successfully                                                                                                    |           |
| From: <u>OTPDbMailProfile <otpdbmailprofile@ft.ctf.nrc.qov></otpdbmailprofile@ft.ctf.nrc.qov></u>                                                                                                    |           |
| Reply-To: <u>OTPDbMailProfile@ft.nrc.qov</u>                                                                                                    |           |
| Date: 3:46 PM                                                                                                    |           |
| To: eiegf.test@ft.ctf.nrc.gov                                                                                                    |           |
| Dear eiegf test,                                                                                                    |           |
| Your request for a NRC Software Digital Certificate credential was successfully submitted. The request has been forwarded for additional processing and you will be notified via ema progress.                                                                                                    | il of its |
| Note: This is an auto-generated email from NRC External Credential Service. Please do not reply to this email.                                                                                                    |           |
| Thank you,                                                                                                    |           |
| NRC Identity, Credential, and Access Management Services                                                                                                    |           |
|                                                                                                    |           |

14. Once approval has been granted the applicant will receive an approval email with further instructions on how to obtain their level one digital certificate.

| Scredential Request Approval Notification - eiegf test - Thunderbird                                                                                                    |
|----------------------------------------------------------------------------------------------------|
| Ele Edit View Go Message Iools Help                                                                                                    |
| Set Mail Write Address Book Reply All Forward Forward Tag Delete Junk Print Back Forward -                                                                                                    |
| <ul> <li>Subject: Credential Request Approval Notification - eiegf test</li> <li>From: OTPObMaiProfile <otpobmaiprofile@ft.ctf.nrc.gov></otpobmaiprofile@ft.ctf.nrc.gov></li> <li>Reply-To: OTPObMaiProfile@ft.nrc.gov</li> <li>Date: 3:53 PM</li> <li>To: eiegf.test@ft.ctf.nrc.gov</li> </ul>                                                                                         |
| Dear eiegf test,<br>Congratulations!<br>Your request for a NRC Software Digital Certificate digital credential has been completely approved by the NRC.                                                                                                    |
| <ul> <li>Your Approval Code</li> <li>Please have this with you as you will need this when in the process of activating your credential.</li> <li>Please visit our website <u>NRC External Credential Service</u> to collect your certificate.</li> <li>Once your credential has been collected you will be able to access the NRC application to which you requested access.</li> </ul> |
| Please note that your login for the NRC External Credential Service is ext0006. Please use the password selected by you during the initial request submission.                                                                                                    |
| Note: This is an auto-generated email from NRC External Credential Service. Please do not reply to this email.                                                                                                    |
| Thank you,                                                                                                    |
| NRC Identity, Credential, and Access Management Services                                                                                                    |

15. Next, navigate to the <u>NRC External Credential Service</u> (Level 1 Digital Certificates), <u>https://pki.nrc.gov/Rudimentary</u>.

16. Click on 'Install CA'.

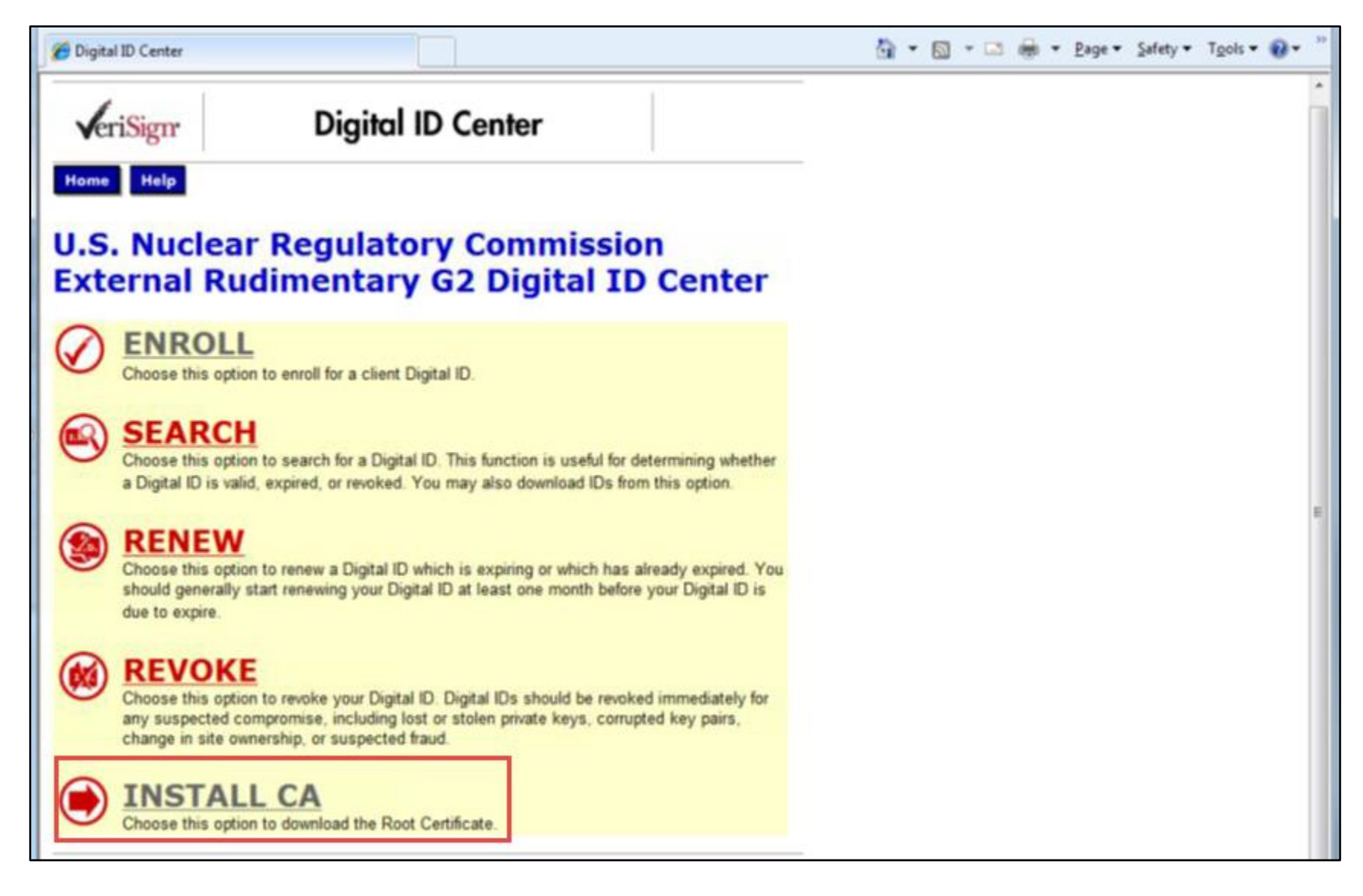

17. Click on 'Save'.

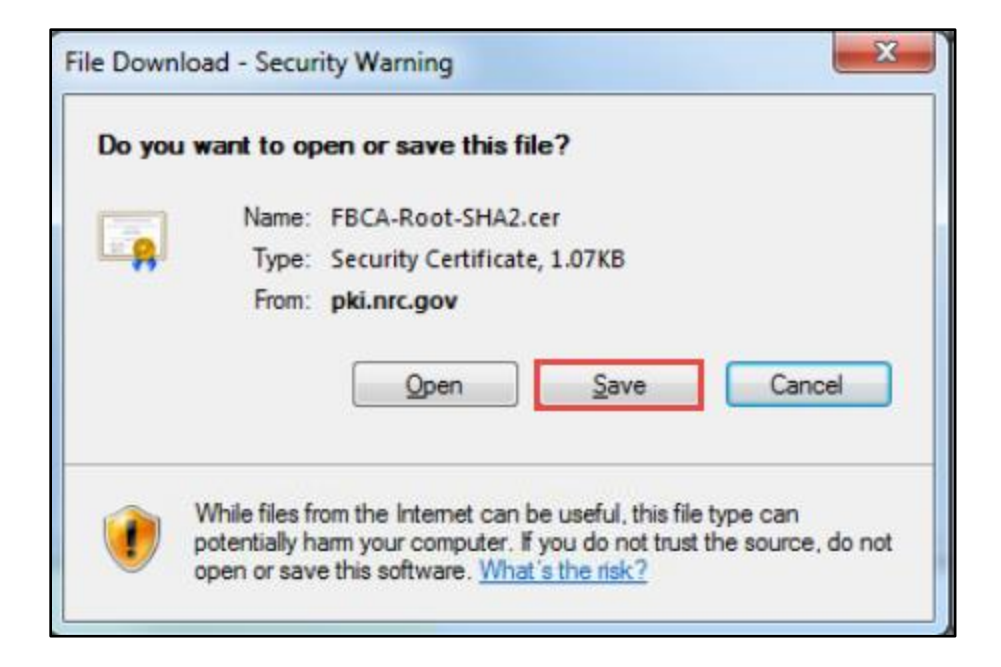

- 18. Click on 'Save' to save the file to a folder on your computer.
- \*<u>Note:</u> Please make a note of this location.

#### User Guide for Submitting and Receiving Operator Licensing Documents via EIE

| Save As                                                                                                    |                    |             |             | ×      |
|----------------------------------------------------------------------------------------------------|--------------------|-------------|-------------|--------|
| OOO Ver Name > Downloads >                                                                                  |                    | ✓ 4y Searce | h Downloads | ٩      |
| Organize 🔻 New folder                                                                                       |                    |             | 8==         | • 🔞    |
| rrrrrrrrrrrrrrrrrrrrrrrrrrrrrrrrrrrrr                                                                       | Date modified      | Туре        | Size        |        |
| Desktop Jownloads                                                                                           | 10/01/2013 1:43 PM | File folder |             |        |
| <ul> <li>☐ Libraries</li> <li>☐ Documents</li> <li>∂ Music</li> <li>☐ Pictures</li> <li>☐ Videos</li> </ul> |                    |             |             |        |
| Computer                                                                                                    |                    |             |             |        |
| File name: FBCA-Root-SHA2.cer                                                                               |                    |             |             | •      |
| Save as type: Security Certificate                                                                          |                    |             |             | •      |
| Hide Folders                                                                                                |                    | S           | ave         | Cancel |

19. Click on '**Close**' once the download is complete.

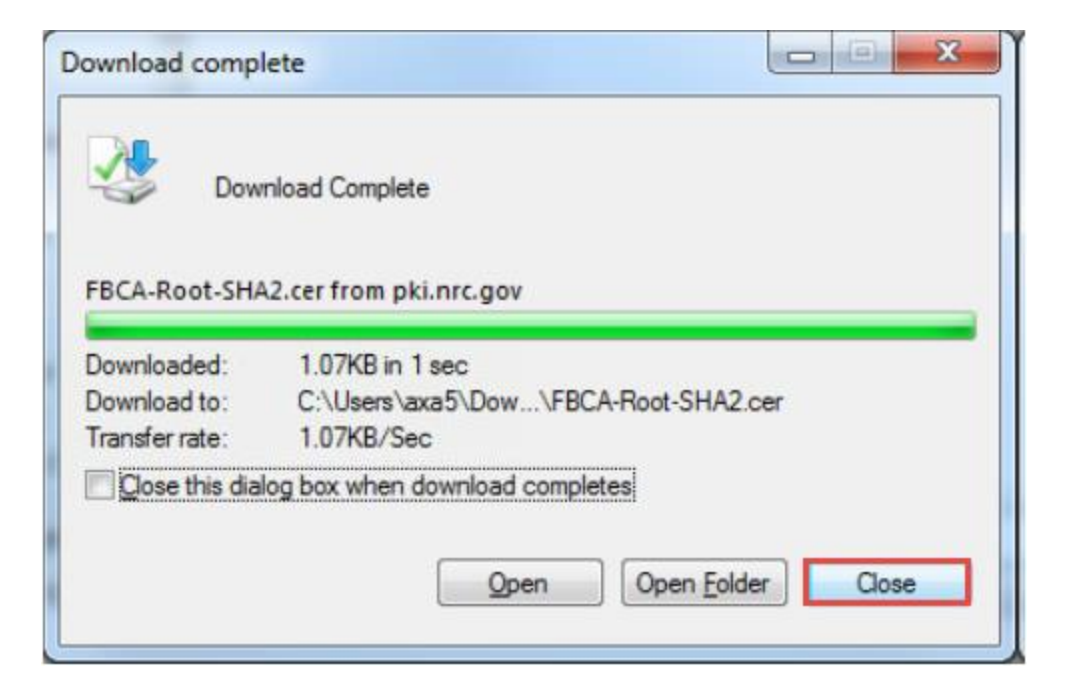

20. At the Microsoft Internet Explorer web browser, select 'Tools', then Internet 'Options'.

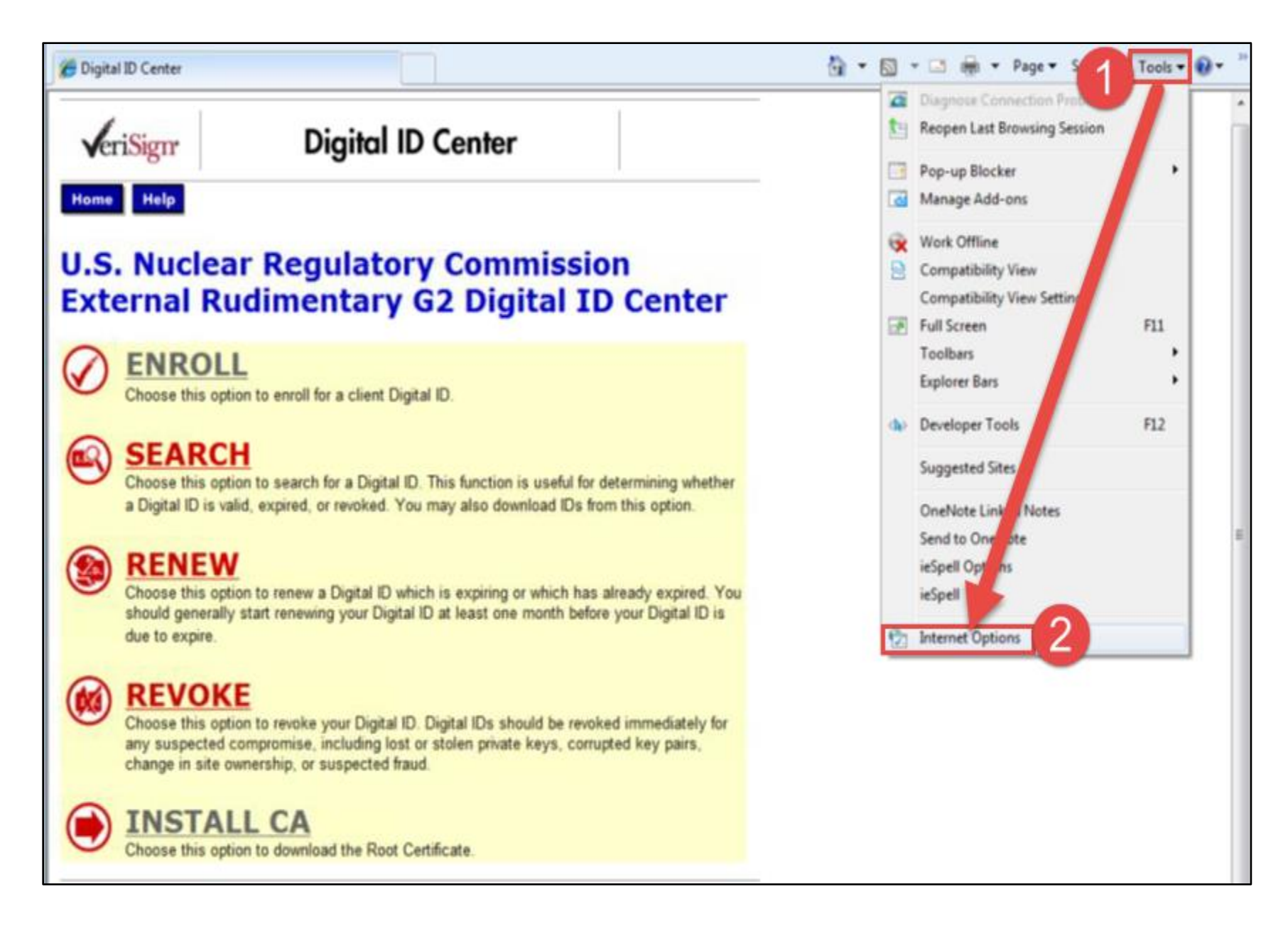

21. Click on 'Contents', then on 'Certificates'.

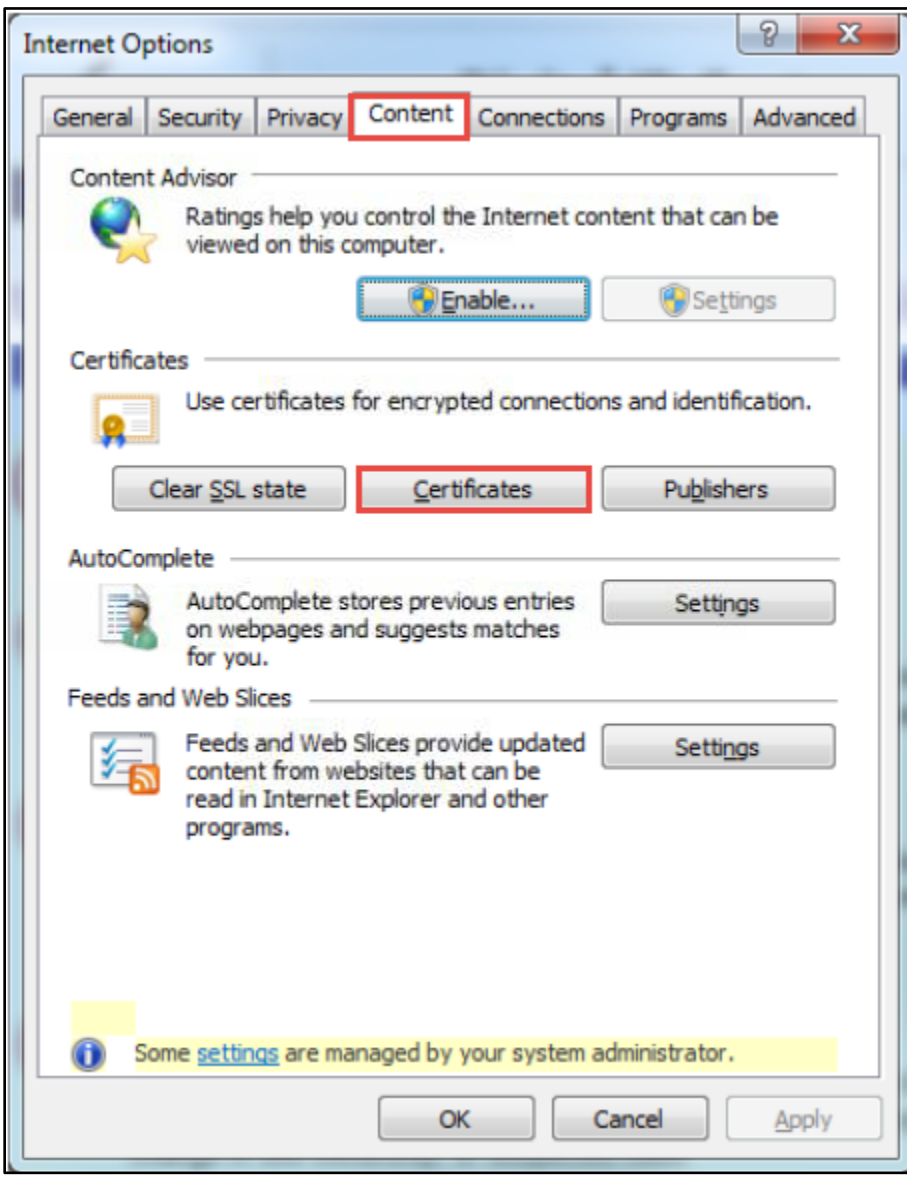

| ntermediate Certification A | uthorities Trusted Root C | ertification Aut | horities | Trusted Pub   |
|-----------------------------|---------------------------|------------------|----------|---------------|
| Issued To                   | Issued By                 | Expiratio        | Friendly | Name          |
| AAA Certificate Ser         | AAA Certificate Services  | 12/31/2028       | COMOD    | 0             |
| ABA.ECOM Root CA            | ABA.ECOM Root CA          | 07/09/2009       | DST (AB  | A.ECOM        |
| AC Raíz Certicámar          | AC Raíz Certicámara       | 04/02/2030       | AC Raíz  | Certicá       |
| AC RAIZ DNIE                | AC RAIZ DNIE              | 02/08/2036       | DIRECC   | ION GEN       |
| AC RAIZ FNMT-RCM            | AC RAIZ FNMT-RCM          | 12/31/2029       | AC RAI   | Z FNMT        |
| AC1 RAIZ MTIN               | AC1 RAIZ MTIN             | 11/03/2019       | AC1 RA   | IZ MTIN       |
| ACEDICOM Root               | ACEDICOM Root             | 04/13/2028       | EDICOM   | 1             |
| A-CERT ADVANCED             | A-CERT ADVANCED           | 10/23/2011       | A-CERT   | ADVANC        |
| ACNLB                       | ACNLB                     | 05/15/2023       | NLB Nov  | /a Ljublja    |
| Import Export               | <u>R</u> emove            | 03/13/2023       | 1201101  | <u>A</u> dvar |

#### 22. Click on 'Trusted Root Certification Authorities', then on 'Import'.

23. Click on 'Next'.

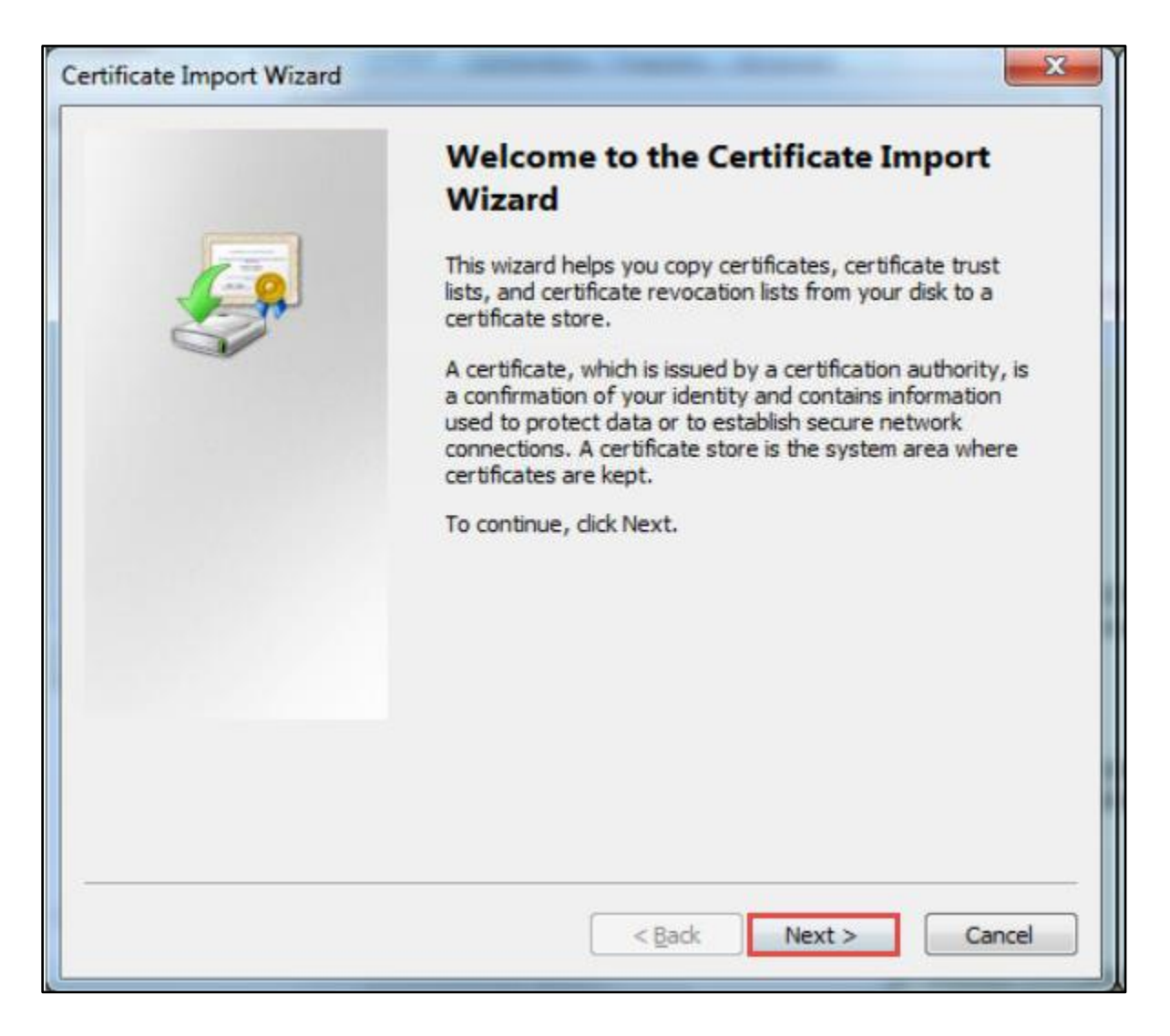

24. Click on 'Browse'.

| rtific | ate Import Wizard                                                                        |
|--------|------------------------------------------------------------------------------------------|
| File   | to Import                                                                                |
|        | Specify the file you want to import.                                                     |
|        | <u>File name:</u>                                                                        |
|        | Browse                                                                                   |
|        | Note: More than one certificate can be stored in a single file in the following formats: |
|        | Personal Information Exchange-PKCS #12 (.PFX,.P12)                                       |
|        | Cryptographic Message Syntax Standard- PKCS #7 Certificates (.P7B)                       |
|        | Microsoft Serialized Certificate Store (.SST)                                            |
|        |                                                                                          |
|        |                                                                                          |
|        |                                                                                          |
| Lea    | rn more about <u>certificate file formats</u>                                            |
|        |                                                                                          |
|        |                                                                                          |
|        |                                                                                          |
|        | < Dark                                                                                   |

25. Browse to the location where the certificate file was saved. Select the file, and click '**Open**'.

| 🏀 Open                                                |                      |                    |              |                    |                             |                        | X |
|-------------------------------------------------------|----------------------|--------------------|--------------|--------------------|-----------------------------|------------------------|---|
|                                                       | er Name              | Downloads 🕨        |              | • 4g               | Search Downloa              | ds                     | ٩ |
| Organize 👻 New                                        | folder               |                    |              |                    | 80                          | •                      | 0 |
| 🔆 Favorites                                           | ^ Nan                | ie                 | Date modifie | ed Type            | Size                        |                        |   |
| E Desktop                                             |                      | /Sphere            | 10/01/2013 1 | :43 PM File folder |                             |                        |   |
| 🗼 Downloads                                           |                      | FBCA-Root-SHA2.cer | 10/17/2013 3 | :54 PM Security C  | Certificate                 | 2 KB                   |   |
| 🔚 Recent Places                                       |                      |                    |              |                    |                             |                        |   |
| Libraries<br>Documents<br>Music<br>Pictures<br>Videos | E                    |                    |              |                    |                             |                        |   |
| I툎 Computer<br>🏭 (C:) OS                              |                      |                    |              |                    |                             |                        |   |
|                                                       | -                    |                    |              |                    |                             |                        | _ |
|                                                       | File <u>n</u> ame: F | BCA-Root-SHA2.cer  |              | •                  | X.509 Certificate (<br>Open | (*.cer;*.crt)<br>Cance | • |

26. Click on 'Next'.

| Certificate Import Wizard                                                                |
|------------------------------------------------------------------------------------------|
| File to Import                                                                           |
|                                                                                          |
| Eile name:                                                                               |
| C:\Users\axa5\Downloads\FBCA-Root-SHA2.cer                                               |
| Note: More than one certificate can be stored in a single file in the following formats: |
| Personal Information Exchange- PKCS #12 (.PFX,.P12)                                      |
| Cryptographic Message Syntax Standard-PKCS #7 Certificates (.P7B)                        |
| Microsoft Serialized Certificate Store (.SST)                                            |
|                                                                                          |
|                                                                                          |
| Learn more about <u>certificate file formats</u>                                         |
| < <u>B</u> ack <u>N</u> ext > Cancel                                                     |

27. Click on 'Next'.

| Certificate Import Wizard                                                                                   |
|----------------------------------------------------------------------------------------------------|
| Certificate Store                                                                                           |
| Certificate stores are system areas where certificates are kept.                                            |
| Windows can automatically select a certificate store, or you can specify a location for<br>the certificate. |
| Automatically select the certificate store based on the type of certificate                                 |
| Place all certificates in the following store                                                               |
| Certificate store:                                                                                          |
| Trusted Root Certification Authorities Browse                                                               |
| Learn more about <u>certificate stores</u>                                                                  |
| < <u>B</u> ack <u>Next</u> > Cancel                                                                         |

28. Click on 'Finish'.

| Certificate Import Wizard | The particulary framework states                                                      | X                                               |
|---------------------------|---------------------------------------------------------------------------------------|-------------------------------------------------|
|                           | Completing the Certific<br>Wizard<br>The certificate will be imported after           | <b>cate Import</b><br>you dick Finish.          |
|                           | You have specified the following set<br>Certificate Store Selected by User<br>Content | tings:<br>Trusted Root Certificz<br>Certificate |
|                           | File Name                                                                             | C:\Users\axa5\Downl                             |
|                           | ۰ ( m                                                                                 | •                                               |
|                           |                                                                                       |                                                 |
|                           |                                                                                       |                                                 |
|                           | < Back                                                                                | inish Cancel                                    |

29. If the Security Warning dialog box is displayed, click on 'Yes'.

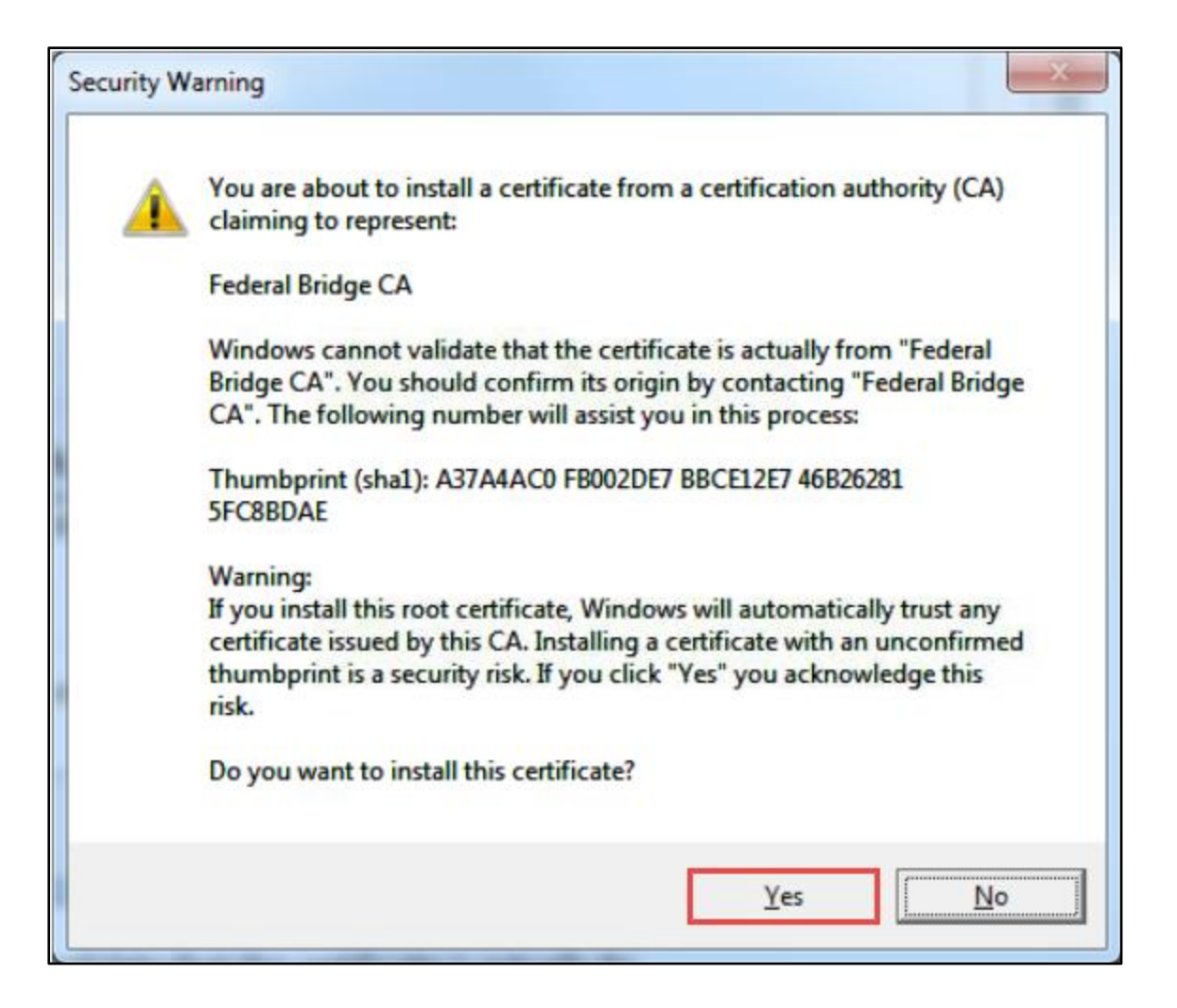

30. Click on '**OK**'.

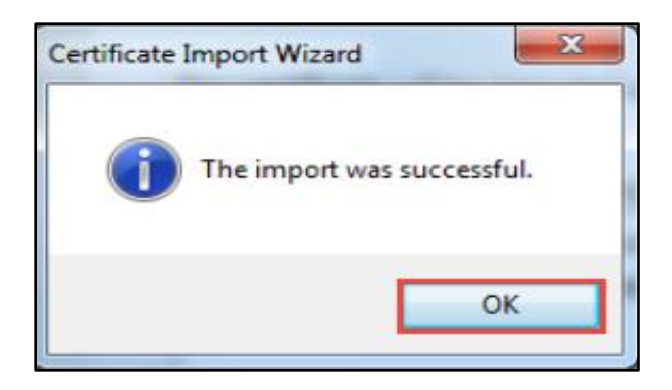

- 31. Launch the Microsoft Internet Explorer web browser and navigate to the <u>NRC External Credential Service</u> (Level 1 Digital Certificates) using the appropriate link provided in the email to collect and activate your new digital certificate.
- 32. Next click 'Enroll' and complete the form as follows:
  - a. Email Address Enter your email address
  - b. NRC Approval Code enter the approval code contained in the email notification you received in step 14 above.
  - c. Challenge Phrase enter a challenge phrase that will be used by you to revoke your digital certificate in the future should you lose it.
  - d. Key Protection check this box to protect your key

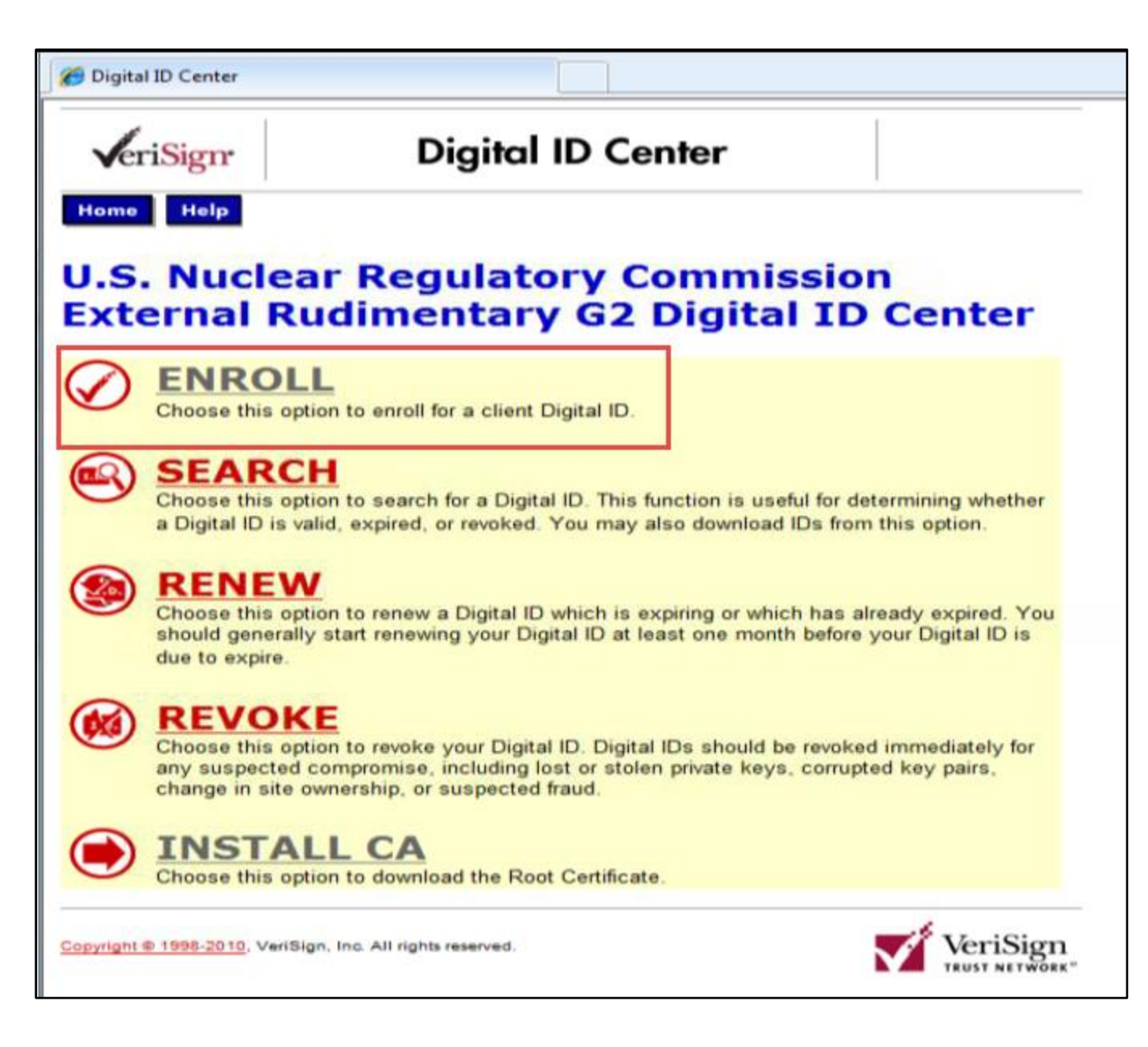

| <b>v</b> eriSign                                                                                                    | Enrollment                                   |                           |   |  |
|----------------------------------------------------------------------------------------------------|----------------------------------------------|---------------------------|---|--|
| Help with this Pag                                                                                                    | Help with this Page                          |                           |   |  |
| Complete Enrollment Form                                                                                                    |                                              |                           |   |  |
| Enter your Digit                                                                                                    | Enter your Digital ID information            |                           |   |  |
| Fill in all required fields. Fields marked with an asterisk <b>(*)</b> are included with your Digital ID and are viewable in the certificate's details.                                                                                                    |                                              |                           |   |  |
| Your E-mail Ad<br>(example jbdoe@                                                                                                    | <b>dress: *</b> (required)<br>@verisign.com) | ecsl1.test@ft.ctf.nrc.gov |   |  |
| NRC Approval (                                                                                                    | Code: (required)                             | NRC20131316325912         |   |  |
|                                                                                                    |                                              |                           |   |  |
| <b>Challenge Phrase</b><br>The Challenge Phrase is a unique phrase that protects you against unauthorized action on your<br>Digital ID. Do not share it with anyone. <i>Do not lose it</i> . You will need it when you want to revoke or<br>renew your Digital ID. |                                              |                           |   |  |
| Enter Challeng<br>Do not use any pu                                                                                                    | e Phrase: (required)<br>nctuation.           | •••••                     | 1 |  |

| Enter Challenge Phrase:<br>Do not use any punctuation.                                                                                                    | (required)                                                 | •••••                                                                                     |                         |
|----------------------------------------------------------------------------------------------------|------------------------------------------------------------|-------------------------------------------------------------------------------------------|-------------------------|
|                                                                                                    |                                                            |                                                                                           |                         |
| Additional Security for You<br>We recommend that you protect<br>below will provide you with secur<br>information.                                                                                                    | ur Private Key<br>the private key a<br>ity options for you | ssociated with your digital ID. Che<br>ır private key. <mark>Click Here</mark> for additi | ecking the box<br>ional |
| Check this Box to Protect<br>Private Key                                                                                                    | Your                                                       |                                                                                           |                         |
|                                                                                                    |                                                            |                                                                                           |                         |
| <b>Optional: Enter Comments</b><br>In some cases, your administrator will instruct you to enter <i>Shared Secret</i> information (known only to you and the administrator) in this field. The administrator uses this shared secret to verify that it really is <i>you</i> submitting the application. This comment will not be included in your Digital ID. |                                                            |                                                                                           |                         |
| Done                                                                                                    |                                                            |                                                                                           |                         |

33. Click the '**Submit**' button to submit the form.

#### **Digital ID Subscriber Agreement** By applying for, submitting, or using a Digital ID, you are agreeing to the terms of the VeriSian Subscriber Aareement. SUBSCRIBER AGREEMENT . YOU MUST READ THIS SUBSCRIBER AGREEMENT ("SUBSCRIBER AGREEMENT") BEFORE APPLYING FOR, ACCEPTING, OR USING A VERISIGN CERTIFICATE OR DIGITAL ID ("CERTIFICATE" OR "DIGITAL ID"). IF YOU DO NOT AGREE TO THE TERMS OF THIS SUBSCRIBER AGREEMENT, DO NOT APPLY FOR, ACCEPT, OR USE THE CERTIFICATE. 1. Certificate Application and Description of Certificates. This section details the terms and conditions regarding your application ("Certificate Application") for a Certificate and, if VeriSign accepts your Certificate Application, the terms and conditions regarding the your use of the Certificate to be issued by VeriSign to you as "Subscriber" of that Certificate. A Certificate is a digitally signed message that contains a Subscriber's public key and associates it with information authenticated by VeriSign or a VeriSign-authorized entity. The Certificates provided under this Agreement are issued within the VeriSign Trust Network ("VTN"). The VTN is a global public key infrastructure that provides Certificates for both wired and wireless applications. VeriSign is one of the service providers within the VTN, together with a global network of affiliates and partners throughout the world. The VTN and VeriSign under this Agreement offer three distinct classes ("Classes") of certification services, Classes 1-3, for both the wired and wireless Internet and other networks. Each level, or class, of Certificate provides specific functionality and security features and corresponds to a specific level of trust. You are responsible for choosing which Class of Certificate you need. The following subsections state the appropriate uses and authentication 💌 If all the information above is correct, click Submit to continue. Submit Cancel

34. Confirm your email address and click 'OK'.

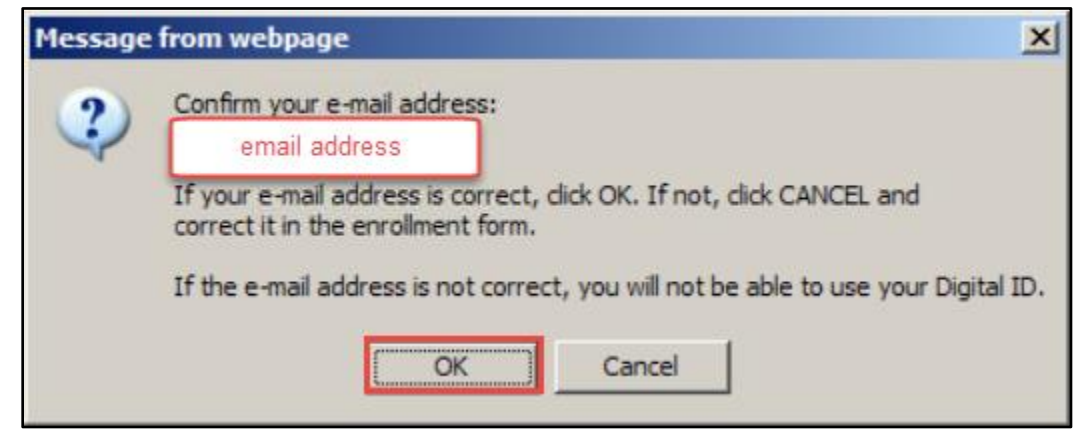

35. On the 'Creating a new RSA exchange key' prompt click 'Set Security Level'.

| Creating a new | RSA exchange key                                | × |
|----------------|-------------------------------------------------|---|
|                | An application is creating a Protected item.    |   |
| A              | CryptoAPI Private Key                           |   |
|                | Security level set to Medium Set Security Level | ן |
|                | OK Cancel Details                               |   |

36. Set the security level to 'High' as indicated below. Click 'Next' to continue.

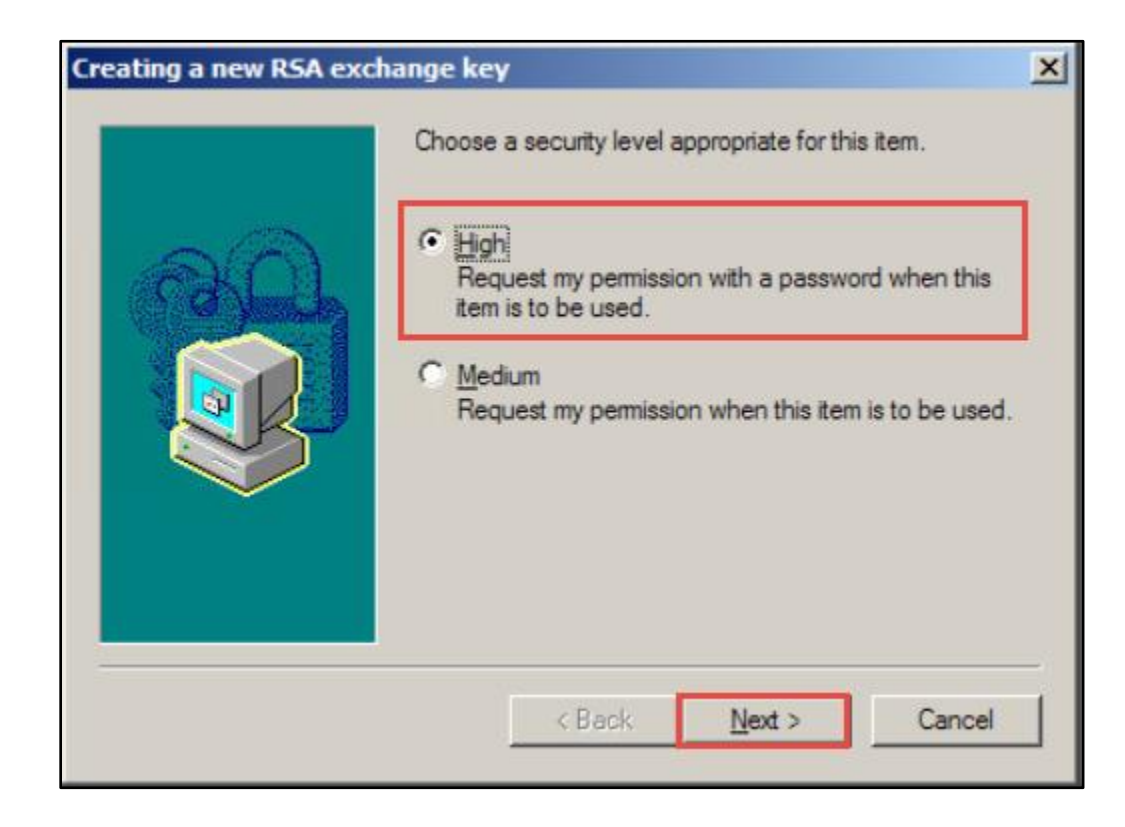

37. Create a password to be used each time your certificate is required for authentication, then click 'Finish'.

| Creating a new RSA exchange key |                                     |                                             | × |
|---------------------------------|-------------------------------------|---------------------------------------------|---|
| <u>a</u>                        | Create a password t                 | o protect this item.                        |   |
|                                 | Create a new passw<br>Password for: | ord for this item.<br>CryptoAPI Private Key |   |
|                                 | Password:<br>Confirm:               | •••••                                       |   |
|                                 | < Back                              | <u>F</u> inish Cancel                       |   |

38. Confirm that the security level of your new digital certificate is now set to '**High**' and click '**OK**' to continue.
| Creating a new | RSA exchange key                              | X |
|----------------|-----------------------------------------------|---|
|                | An application is creating a Protected item.  |   |
| A              | CryptoAPI Private Key                         |   |
|                | Security level set to High Set Security Level | ו |
|                | Cancel Details                                |   |

39. At this point the digital certificate is being created and installed into your certificate store. Do not stop or refresh your browser.

# Please wait while the Digital ID is being issued ...

NOTE: Do not close your browser during this time or you will not receive your Digital ID. Also, do not press **Stop** or **Refresh**.

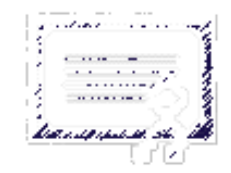

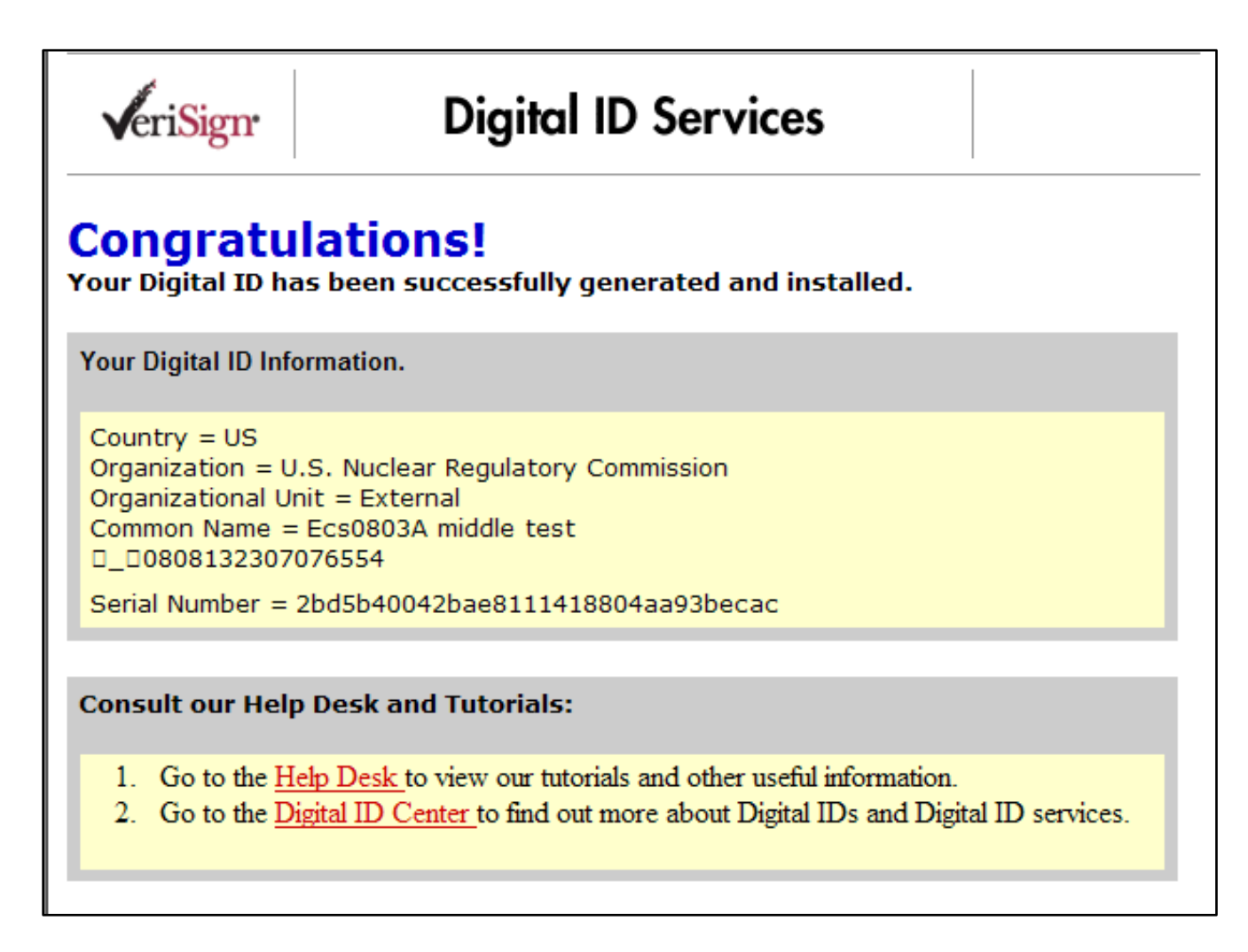

- 40. Follow these steps to confirm that your new digital certificate was installed correctly. From the Internet Explorer menu navigate to **'Tools'** → **'Internet Options'** → **'Content'** to display the below screen.
- 41. Click on 'Certificates' button to display your certificate store.

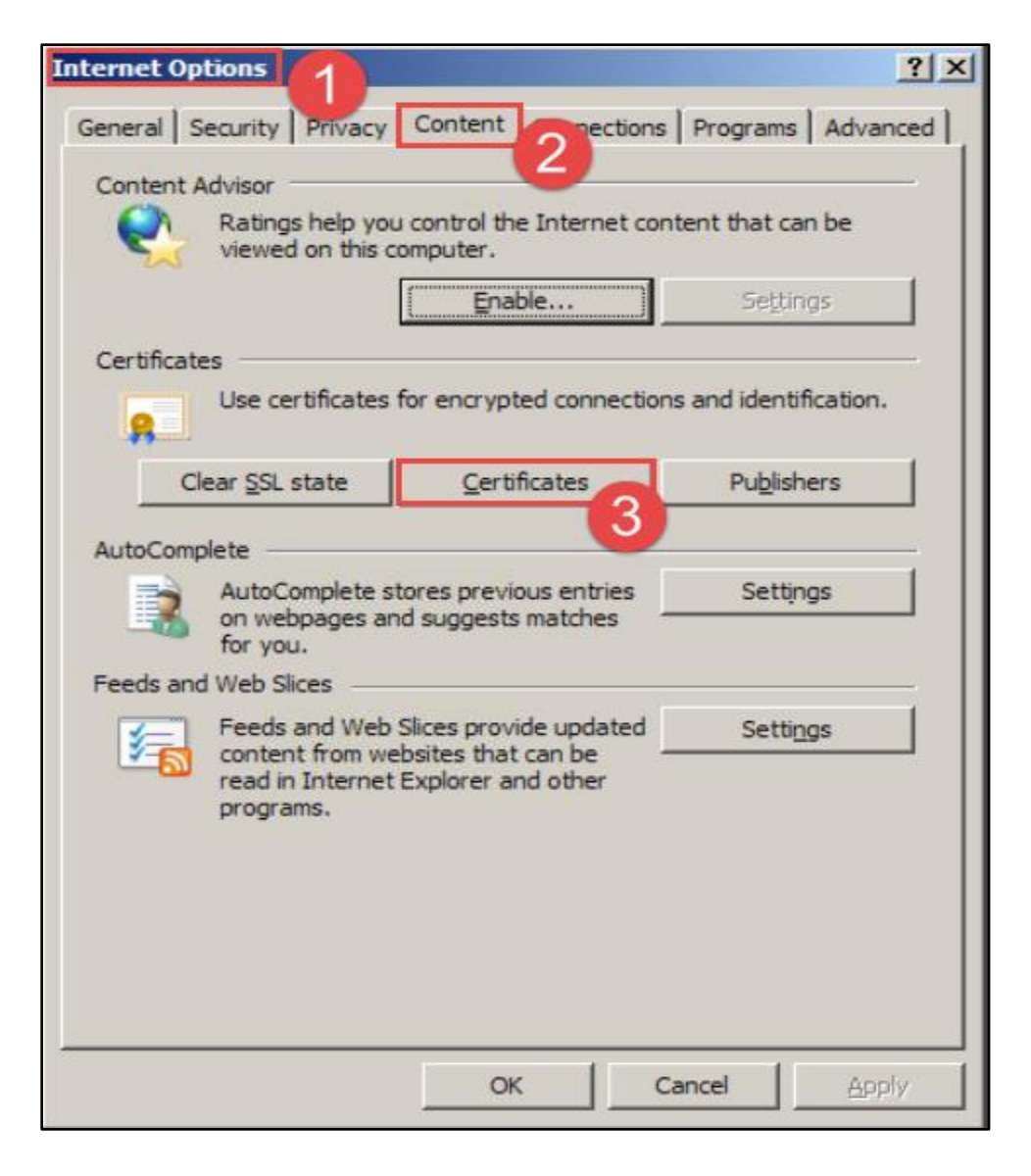

42. On the '**Personal**' tab, you should see a Rudimentary CA G2 certificate '**Issued by**' the NRC. Select the certificate, and click on '**View**'.

| Certificates                 |                              |                  |                        | ? × |
|------------------------------|------------------------------|------------------|------------------------|-----|
| Intended purpose: <a></a>    | •                            |                  |                        | •   |
| Personal Other People Ir     | ntermediate Certification Au | ithorities   Tru | sted Root Certificatio |     |
| Issued To                    | Issued By                    | Expiratio        | Friendly Name          |     |
| Your Name                    | NRC Rudimentary CA G2        | 8/6/2016         | <none></none>          |     |
|                              |                              |                  |                        |     |
|                              |                              |                  |                        |     |
|                              |                              |                  |                        |     |
|                              |                              |                  |                        |     |
|                              | 1 - 1                        |                  |                        |     |
| Import Export                | Remove                       |                  | Advan                  | ced |
| Certificate intended purpose | 25                           |                  |                        |     |
|                              |                              |                  | <u>V</u> iew           |     |
|                              |                              |                  | Qla                    | ose |

#### 43. Click on 'Certification Path'.

\*<u>Note:</u> The path should be similar to the one shown below.

| Federal Bridge CA<br>Symantec Class 1 SSP CA<br>NRC Rudimentary CA<br>Your Nam | e - G2<br>G2             |
|--------------------------------------------------------------------------------|--------------------------|
|                                                                                |                          |
|                                                                                | <u>V</u> iew Certificate |
|                                                                                |                          |
| Certificate status:                                                            |                          |
| Certificate <u>s</u> tatus:<br>This certificate is OK.                         |                          |
| Certificate <u>s</u> tatus:<br>This certificate is OK.                         |                          |

44. Click '**OK**' to close the window.

# **Access EIE**

- 1. Click on the <u>EIE</u> link to access the Operator Docket Digitization application, <u>https://eie.nrc.gov/eie/PART55/app.eie</u>.
- The system will prompt you to 'Select a Certificate' and once you have done so a window will appear prompting you to enter the certificate password.
   \*Note: This password was created during the process of requesting a digital certificate. Refer to the <u>Request a Digital</u>
   <u>Certificate Level 1 Credentialing Process</u> section specifically step <u>37</u>.
- 3. Once the password has been entered the system will validate your credentials and display the Terms of Service (TOS) page in the browser.
- 4. Click 'I consent to Monitoring' to accept the Terms of Service.

| Electronic Information Exchange                                                                                                    |
|----------------------------------------------------------------------------------------------------|
| Welcome to the NRC Electronic Information Exchange System                                                                                                    |
| Terms of Service                                                                                                    |
| USE OF THIS COMPUTER CONSTITUTES A CONSENT TO MONITORING                                                                                                    |
| This computer system is for official or authorized use only. Federal computer systems are subject to monitoring for maintenance, to preserve system integrity and security, and for other official purposes. You should not expect privacy, nor protection of privileged communication with your personal attorney, regarding information you create, send, receive, use, or store on this system. If monitoring reveals possible evidence of violation of criminal statutes, this evidence and any related information, including your identification, may be provided to law enforcement officials, including the Office of the Inspector General. Anyone who violates security regulations or makes unauthorized use of Federal computer systems is subject to criminal prosecution and/or disciplinary action. |
| UNAUTHORIZED ACCESS PROHIBITED BY LAW - TITLE 18 U.S. CODE SECTION 1030                                                                                                    |
| Public Law 99-474 provides that anyone who accesses a Federal computer system without authorization, and by means of such conduct obtains, alters, damages, destroys, or discloses information, or prevents authorized use of information on the computer, shall be subject to fine or imprisonment, or both.                                                                                                    |
| REPORT ANY UNAUTHORIZED USE TO COMPUTER SECURITY AND THE INSPECTOR GENERAL                                                                                                    |
| I consent to monitoring         Continue    Exit                                                                                                    |

5. A 'Rules of Behavior' page will appear for first time users. Read over the rules and click 'Accept'.

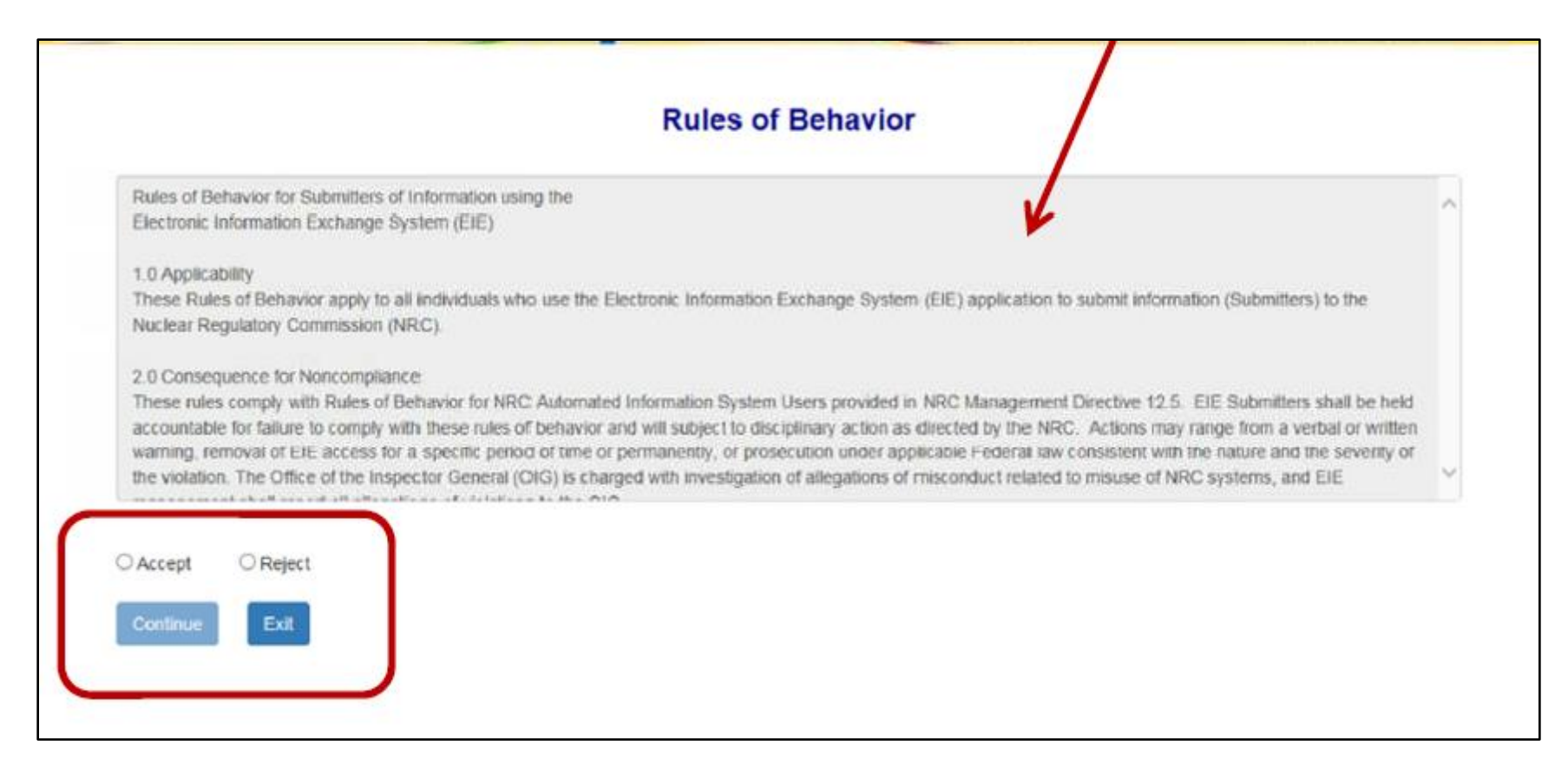

6. A new page will appear and **first time users** will be prompted to '**Create User Profile**'. Update accordingly if necessary and click the '**Create User Profile**' button at the bottom of the page.

\*<u>Note:</u> The 'Rules of Behavior' page as well as the 'Create User Profile' page will only appear during the user's first time logging into the system. If the user would like to update their user profile click on 'Update Profile' located on the top navigation menu.

|                                                                            |                                                                                         | Create User Prof                   | ile                              |                                   |      |
|----------------------------------------------------------------------------|-----------------------------------------------------------------------------------------|------------------------------------|----------------------------------|-----------------------------------|------|
| You must create a use<br>Note: All fields are not<br>up with questions abo | r profile to continue.<br>required in order to use this applicat<br>ut your submission. | ion. However, it will help us cont | act you in the event of an errar | nt submission or if we need to fe | llow |
| Certificate Informat                                                       | lion                                                                                    |                                    |                                  |                                   |      |
| First Name:                                                                | John                                                                                    | Last Name:                         | Doe                              |                                   |      |
| Email:                                                                     | john.doe@nrc.gov                                                                        | Expiration:                        | 12/31/2099                       |                                   |      |
| Contact Information                                                        | n                                                                                       |                                    |                                  |                                   |      |
| Title:                                                                     |                                                                                         | Fax:                               | (555) 555-5555                   |                                   |      |
| Phone:                                                                     | (301) 123-4567                                                                          | •                                  |                                  |                                   |      |
| Address                                                                    |                                                                                         |                                    |                                  |                                   |      |
| Address 1:                                                                 |                                                                                         | Address 2:                         |                                  |                                   |      |
| Gity:                                                                      |                                                                                         | State:                             | Maryland                         | V                                 |      |
| Zip:                                                                       | 55555                                                                                   |                                    |                                  |                                   |      |
|                                                                            |                                                                                         |                                    |                                  |                                   |      |
|                                                                            |                                                                                         | Cireate User Profile               |                                  |                                   |      |

7. The system will load and displays the home page in the browser and a top navigation of authorized system functions. The home page will also display any current system announcements applicable to the Part 55 interface.

# User Guide for Submitting and Receiving Operator Licensing Documents via EIE

| Elect | ronic Inform             | nation Excha    | nge - Par  | t 55 United States N<br>Protecting Pe | Nuclear Regulate<br>cople and the | ory Commission<br>Environment | earrow U earrow U | .S.NRC |
|-------|--------------------------|-----------------|------------|---------------------------------------|-----------------------------------|-------------------------------|----------------------------------------------------------------------------------------------------|--------|
| Home  | Update Profile           | New Submission  | Reports -  | GFE Functions +                       | Help                              | Logout                        |                                                                                                    |        |
|       | Wel                      | come to the El  | E Operator | Docket Digitiz                        | zation a                          | applicatio                    | n                                                                                                    |        |
|       |                          |                 | System Ar  | nouncement                            | 1                                 |                               |                                                                                                    |        |
| Dece  | ember 8, 2017            | L               |            |                                       |                                   |                               |                                                                                                    |        |
| The   | ODD application is opera | ating normally. |            |                                       |                                   |                               |                                                                                                    |        |

# **GFE** Registration

# **Request Access to Facility**

- 1. Click on the EIE link to access the Operator Docket Digitization application, https://eie.nrc.gov/eie/PART55/app.eie.
- 2. The system will prompt you to 'Select a Certificate' and once you have done so a window will appear prompting you to enter the certificate password.

\*<u>Note:</u> This password was created during the process of requesting a digital certificate. Refer to the <u>Request a Digital</u> <u>Certificate - Level 1 Credentialing Process</u> section specifically step <u>37</u>.

- 3. Once the password has been entered the system will validate your credentials and display the Terms of Service (TOS) page in the browser.
- 4. Click 'I consent to Monitoring' to accept the Terms of Service.

| Electronic Information Exchange                                                                                                    |
|----------------------------------------------------------------------------------------------------|
| Welcome to the NRC Electronic Information Exchange System                                                                                                    |
| Terms of Service                                                                                                    |
| USE OF THIS COMPUTER CONSTITUTES A CONSENT TO MONITORING                                                                                                    |
| This computer system is for official or authorized use only. Federal computer systems are subject to monitoring for maintenance, to preserve system integrity and security, and for other official purposes. You should not expect privacy, nor protection of privileged communication with your personal attorney, regarding information you create, send, receive, use, or store on this system. If monitoring reveals possible evidence of violation of criminal statutes, this evidence and any related information, including your identification, may be provided to law enforcement officials, including the Office of the Inspector General. Anyone who violates security regulations or makes unauthorized use of Federal computer systems is subject to criminal prosecution and/or disciplinary action. |
| UNAUTHORIZED ACCESS PROHIBITED BY LAW - TITLE 18 U.S. CODE SECTION 1030                                                                                                    |
| Public Law 99-474 provides that anyone who accesses a Federal computer system without authorization, and by means of such conduct obtains, alters, damages, destroys, or discloses information, or prevents authorized use of information on the computer, shall be subject to fine or imprisonment, or both.                                                                                                    |
| REPORT ANY UNAUTHORIZED USE TO COMPUTER SECURITY AND THE INSPECTOR GENERAL                                                                                                    |
| <ul> <li>I consent to monitoring</li> <li>I do not consent to monitoring</li> <li>Continue</li> </ul>                                                                                                    |
| Continue                                                                                                    |

5. The system will load and displays the home page in the browser and a top navigation of authorized system functions. The home page will also display any current system announcements applicable to that workflow.

| Elect | ronic Inform             | nation Excha    | ange - Par | t 55 $\frac{U_{r}}{P_{r}}$ | aited States Nuclear<br>rotecting People a | r Regulatory C<br>and the Env | Commission<br>vironment | <b>₹</b> 1 | U.S.N | IRC |
|-------|--------------------------|-----------------|------------|----------------------------|--------------------------------------------|-------------------------------|-------------------------|------------|-------|-----|
| Home  | Update Profile           | New Submission  | Reports -  | GFE Func                   | tions - H                                  | Help                          | Logout                  |            |       |     |
|       | Wel                      | come to the El  | E Operator | Docket                     | Digitizati                                 | ion ap                        | plicatio                | n          |       |     |
|       |                          |                 | System Ar  | nounce                     | ment                                       |                               |                         |            |       |     |
| Dece  | ember 8, 2017            |                 |            |                            |                                            |                               |                         |            |       |     |
| The   | ODD application is opera | ating normally. |            |                            |                                            |                               |                         |            |       |     |

- 6. Click the '**GFE Functions**' option on the top navigation and a dropdown menu will appear containing the following options:
  - a. Request Access To Facilities
  - b. New GFE Submission
  - c. GFE Submission History

| Electronic Information Exchange - Part 55             | United States Nuclear Regulatory Commission<br>Protecting People and the Environment |
|-------------------------------------------------------|--------------------------------------------------------------------------------------|
| Home Update Profile New Submission Submission History | GFE Functions - Help Logout                                                          |
| Welcome to the EIE                                    | Request Access To Facilities<br>Submission                                           |
| <u>s</u>                                              | GFE Submission History<br>System Announcement                                        |

7. Select the 'Request Access To Facilities' option and a page will open titled 'Request Facility Access'.

## User Guide for Submitting and Receiving Operator Licensing Documents via EIE

| Elect | ronic       | Inform                    | nation Excha             | nge - Part 55      |          | 6                                 |                           | <    | United States Nuc<br>Protecting Peop | lear Regulatory Commission cle and the Environment | U.S.N | RC |
|-------|-------------|---------------------------|--------------------------|--------------------|----------|-----------------------------------|---------------------------|------|--------------------------------------|----------------------------------------------------|-------|----|
| Home  | Update      | e Profile                 | New Submission           | Submission History | GFE      | Functions -                       | Help Lo                   | gout |                                      |                                                    |       |    |
|       |             |                           |                          | Ren                | eques    | st Facility<br>Is are marked with | Access<br>an asterisk (*) |      |                                      |                                                    |       |    |
| Reg   | gion Sele   | ction                     |                          |                    |          |                                   |                           |      |                                      |                                                    |       |    |
|       | Region*     | :                         | Select a Region          | T                  |          |                                   |                           |      |                                      |                                                    |       |    |
| GFE   | E Facilitie | s                         |                          |                    |          |                                   |                           |      |                                      |                                                    |       |    |
|       |             | ŀ                         | Available GFE Facilities |                    |          | Selec                             | ted GFE Facilities        | S*   |                                      |                                                    |       |    |
|       | Em          | ipty list                 |                          |                    | Empty li | ist                               |                           |      |                                      |                                                    |       |    |
|       | Ту          | pe to Search              |                          |                    | Type t   | to Search                         |                           |      |                                      |                                                    |       |    |
|       |             | $\rightarrow \rightarrow$ |                          | <b>→</b>           |          | +                                 |                           |      | <b>←</b>                             |                                                    |       |    |
|       |             |                           |                          |                    |          |                                   |                           |      |                                      |                                                    |       |    |
|       |             |                           |                          | Ŧ                  |          |                                   |                           |      |                                      | <u>,</u>                                           |       |    |
|       |             |                           |                          |                    |          | Submit Request                    |                           |      |                                      |                                                    |       |    |

- 8. In the 'Region Selection' section, click the dropdown next to 'Region\*' and a list of four NRC office locations will be available:
  - a. Region I
  - b. Region II
  - c. Region III
  - d. Region IV

9. Select the region your facility is affiliated with and the available GFE facilities will populate in the 'Available GFE Facilities' box below.

| Elect | ronic Inform                           | nation Excha                                                           | nge - Pa                  | art 55         | United States Nu<br>Protecting Peop | clear Regulatory Co<br>ple and the Envi | ronment | U.S.NI | RC |
|-------|----------------------------------------|------------------------------------------------------------------------|---------------------------|----------------|-------------------------------------|-----------------------------------------|---------|--------|----|
| Home  | Update Profile                         | New Submission                                                         | Submissio                 | on History     | GFE Functions                       | - Help                                  | Logout  |        |    |
|       |                                        |                                                                        | Reques<br>Required fields | s are marked w | Access<br>th an asterisk (*)        |                                         |         |        |    |
| Reg   | ion Selection                          |                                                                        |                           |                |                                     |                                         |         |        |    |
| GFE   | Region* :<br>E Facilities<br>Available | Select a Region<br>Region I<br>Region II<br>Region III<br>GF Region IV |                           | Sele           | ected GFE Facilities*               |                                         |         |        |    |
|       | Empty list                             |                                                                        | Empt                      | y list         |                                     |                                         |         |        | 1  |
|       | Type to Search                         |                                                                        | Тур                       | e to Search    |                                     |                                         | ]       |        |    |
|       | <b>→→</b>                              | <b>→</b>                                                               |                           | +              |                                     | <del>~~</del>                           |         |        |    |
|       |                                        |                                                                        |                           | Submit Reque   | st                                  |                                         |         |        |    |

- 10. Locate and select your facility(ies) from the left list containing available GFE facilities.
  - \*<u>Note:</u> The facility will be highlighted in blue once selected.

\*Note: To select multiple facilities hold 'Ctrl' and select the facility.

| Requi                                                                                           | equest Facility Access  |           |  |  |
|-------------------------------------------------------------------------------------------------|-------------------------|-----------|--|--|
| Region Selection                                                                                |                         |           |  |  |
| Region*: Region II T                                                                            |                         |           |  |  |
| GFE Facilities                                                                                  |                         |           |  |  |
| Available GFE Facilities                                                                        | Selected GFE Facilities | *         |  |  |
| Showing all 4                                                                                   | Empty list              |           |  |  |
| Type to Search                                                                                  | Type to Search          |           |  |  |
| →→     →       Beaver Valley Power Station (II)     ▲       Omaha Public Power Group (II)     ▲ | +                       | <b>++</b> |  |  |
| Peach Bottom Power Plant (II)<br>Southern California Edison (II)                                |                         |           |  |  |
|                                                                                                 |                         |           |  |  |
|                                                                                                 |                         | -         |  |  |
|                                                                                                 | Submit Request          |           |  |  |

11. Once the facility has been selected, click the arrow facing right towards the 'Selected GFE Facilities\*' list.

|                              | Requ   | equest Facility Access<br>ired fields are marked with an asterisk (*) |           |  |
|------------------------------|--------|-----------------------------------------------------------------------|-----------|--|
| Region Selection             |        |                                                                       |           |  |
| Region*: Region II           | •      | ]                                                                     |           |  |
| GFE Facilities               |        |                                                                       |           |  |
| Available GFE Facilities     |        | Selected GFE Facilities                                               | *         |  |
| Showing all 3 Type to Search | →<br>▲ | Showing all 1 Type to Search  ← Omaha Public Power Group (II)         | <b>++</b> |  |
|                              |        | Submit Request                                                        |           |  |

- 12. The selected facility(ies) from step 10 will reside in the 'Selected GFE Facilities\*' list.
  - \*<u>Note:</u> To move a facility back to the 'Available GFE Facilities' list select the facility within the 'Selected GFE Facilities\*' list and click the left facing arrow towards 'Available GFE Facilities'.
- 13. After selecting the correct facility(ies) click 'Submit Request'. A message will appear in green above 'Region Selection' stating that "Your request for accessing facility(ies) has been submitted successfully."

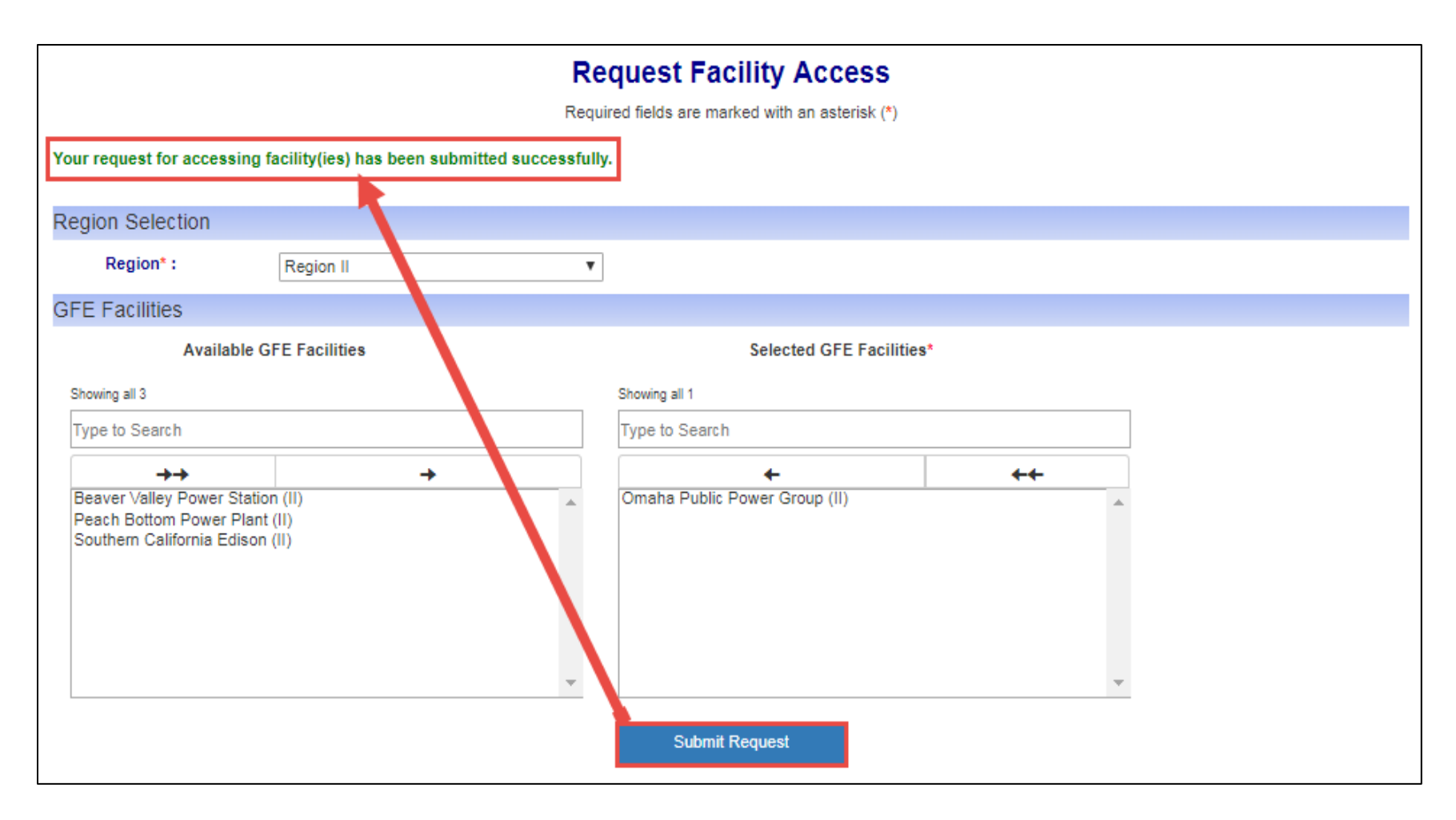

14. Simultaneously you will receive an email stating that the "The NRC has received your request for affiliation to the following facilities: *Facility Name(s)*. We will respond to your access request by email within 3 business days."

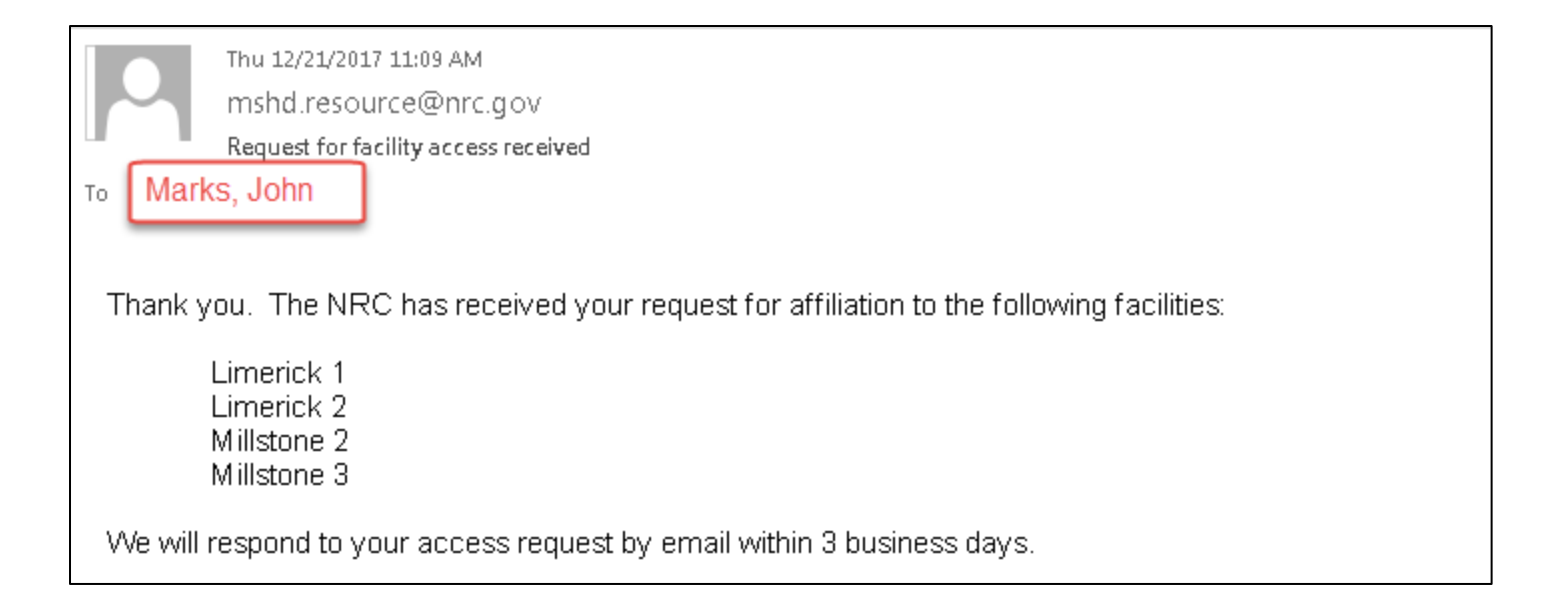

# **New GFE Submission**

- 1. Click on the EIE link to access the Operator Docket Digitization application, https://eie.nrc.gov/eie/PART55/app.eie.
- The system will prompt you to 'Select a Certificate' and once you have done so a window will appear prompting you to enter the certificate password.
   \*Note: This password was created during the process of requesting a digital certificate. Refer to the <u>Request a Digital</u> <u>Certificate - Level 1 Credentialing Process</u> section specifically step <u>37</u>.
- 3. Once the password has been entered the system will validate your credentials and display the Terms of Service (TOS) page in the browser.
- 4. Click 'I consent to Monitoring' to accept the Terms of Service.

| Electronic Information Exchange                                                                                                    |
|----------------------------------------------------------------------------------------------------|
| Welcome to the NRC Electronic Information Exchange System                                                                                                    |
| Terms of Service                                                                                                    |
| USE OF THIS COMPUTER CONSTITUTES A CONSENT TO MONITORING                                                                                                    |
| This computer system is for official or authorized use only. Federal computer systems are subject to monitoring for maintenance, to preserve system integrity and security, and for other official purposes. You should not expect privacy, nor protection of privileged communication with your personal attorney, regarding information you create, send, receive, use, or store on this system. If monitoring reveals possible evidence of violation of criminal statutes, this evidence and any related information, including your identification, may be provided to law enforcement officials, including the Office of the Inspector General. Anyone who violates security regulations or makes unauthorized use of Federal computer systems is subject to criminal prosecution and/or disciplinary action. |
| UNAUTHORIZED ACCESS PROHIBITED BY LAW - TITLE 18 U.S. CODE SECTION 1030                                                                                                    |
| Public Law 99-474 provides that anyone who accesses a Federal computer system without authorization, and by means of such conduct obtains, alters, damages, destroys, or discloses information, or prevents authorized use of information on the computer, shall be subject to fine or imprisonment, or both.                                                                                                    |
| REPORT ANY UNAUTHORIZED USE TO COMPUTER SECURITY AND THE INSPECTOR GENERAL                                                                                                    |
| I consent to monitoring     I do not consent to monitoring                                                                                                    |
|                                                                                                    |

5. The system will load and displays the home page in the browser and a top navigation of authorized system functions. The home page will also display any current system announcements applicable to that workflow.

## User Guide for Submitting and Receiving Operator Licensing Documents via EIE

| El  | ectronic       | Inform           | ation Exch     | ange - Par  | t 55 Unite  | ed States Nuclear Regulat<br>ecting People and the | ory Commission<br>Environment | 2U | .S.NRC |
|-----|----------------|------------------|----------------|-------------|-------------|----------------------------------------------------|-------------------------------|----|--------|
| Hor | me Updat       | te Profile       | New Submission | Reports -   | GFE Functio | ons - Help                                         | Logout                        |    |        |
|     |                | Weld             | ome to the E   | IE Operator | Docket D    | igitization                                        | applicatio                    | on |        |
|     |                |                  | Г              | System An   | nouncem     | ent                                                |                               |    |        |
|     | December 8, 20 | 017              | L              |             |             |                                                    |                               |    |        |
|     | The ODD appli  | cation is operat | ing normally.  |             |             |                                                    |                               |    |        |

- 6. Click the 'GFE Functions' option on the top navigation and a dropdown menu will appear containing the following options:
  - a. Request Access To Facilities
  - b. New GFE Submission
  - c. GFE Submission History

| Electronic Information Exchange - Part 55             | United States Nuclear Regulatory Commission<br>Protecting People and the Environment |
|-------------------------------------------------------|--------------------------------------------------------------------------------------|
| Home Update Profile New Submission Submission History | GFE Functions - Help Logout                                                          |
| Welcome to the EIE                                    | Request Access To Facilities gitization application                                  |
| <u>S</u>                                              | GFE Submission History                                                               |

7. Select the 'New GFE Submission' option and a page will open titled 'Facility Generic Fundamentals Examination Registration'.

**<u>\*Note:</u>** The Submitter's Information will be auto-populated with data from the certificate used to authenticate to EIE.

| Home            | Update Profile                                               | New Submission                                      | Submission H                                     | listory Re                               | ports -                          | GFE Funct                           | ions - Help                                    | b Logou                               | t                       |
|-----------------|--------------------------------------------------------------|-----------------------------------------------------|--------------------------------------------------|------------------------------------------|----------------------------------|-------------------------------------|------------------------------------------------|---------------------------------------|-------------------------|
|                 |                                                              | Facility Gen                                        | eric Fundai                                      | mentals E                                | xamina                           | tion Reg                            | istration                                      |                                       |                         |
| Subn<br>facilit | nitting this form certifies the<br>y licensee-sponsored prog | at an authorized represe<br>gram leading to NRC ope | ntative of the enrollin<br>rator licensing and t | ng facility has enn<br>hat they should h | olled or desigr<br>ave completed | nated as a futur<br>d their fundame | e enrollee the regis<br>entals training by the | strants as applic<br>e date of the ex | ants in a<br>amination. |
| * Red           | quired field                                                 |                                                     |                                                  |                                          |                                  |                                     |                                                |                                       |                         |
| Su              | ubmitter's Information                                       | n                                                   |                                                  | <b>.</b>                                 |                                  | _                                   |                                                |                                       |                         |
|                 | Submitter Name                                               | John Marks                                          |                                                  |                                          | Email Addr                       | ess Jo                              | hn.Marks@yahoo.                                | com                                   | T.                      |
|                 | Certificate Expiration I                                     | Date 04/29/2019                                     |                                                  |                                          |                                  |                                     |                                                |                                       |                         |
| Те              | est Information                                              |                                                     |                                                  |                                          |                                  |                                     |                                                |                                       |                         |
|                 | Select the facility(ies) fo                                  | or which the Registrant(s)                          | will be registered to                            | take the GFE. T                          | he selection(s)                  | ) apply to all na                   | me(s) listed below.                            |                                       |                         |
|                 | Primary Facility Name                                        | * Please select                                     | a Primary Facility                               | T                                        | Region                           |                                     |                                                |                                       |                         |
|                 | Secondary Facility Nat<br>(if applicable)                    | Please select                                       | a Secondary Facility                             | / ▼                                      |                                  |                                     |                                                |                                       |                         |
|                 | Tertiary Facility Name<br>(if applicable)                    | Please select                                       | a Tertiary Facility                              | •                                        |                                  |                                     |                                                |                                       |                         |
|                 | Test Date *                                                  | Please select                                       | a Test Date 🔻                                    |                                          |                                  |                                     |                                                |                                       |                         |
|                 | Facility Representative                                      | e(s) (on Security Agree                             | ment) *                                          |                                          |                                  |                                     |                                                |                                       |                         |
|                 | First Name *                                                 | Last Name * Rem                                     | ove Add                                          |                                          |                                  |                                     |                                                |                                       |                         |
|                 |                                                              |                                                     | •                                                |                                          |                                  |                                     |                                                |                                       |                         |
|                 | Registrants *                                                |                                                     |                                                  |                                          |                                  |                                     |                                                |                                       |                         |
|                 | First Name *                                                 | Middl                                               | e Initial                                        | Last Nar                                 | ne *                             | Suffix                              | DOB<br>(mm/dd/yyyy)                            | * Remove                              | Add                     |
|                 |                                                              |                                                     |                                                  |                                          |                                  |                                     | mm/dd/yyyy                                     | •                                     | Đ                       |
| Su              | ubmitter Signature                                           |                                                     |                                                  |                                          |                                  |                                     |                                                |                                       |                         |

8. In the section titled '**Test Information**' click the drop down next to '**Primary Facility Name**\*' and the facility(ies) the user has access to will be displayed.

\*Note: The region will automatically populate in the 'Region' field to the right once a facility is selected.

| * Required field                                                     |                                                                                                    |                             |                              |
|----------------------------------------------------------------------|----------------------------------------------------------------------------------------------------|-----------------------------|------------------------------|
| Submitter's Information                                              |                                                                                                    |                             |                              |
| Submitter Name<br>Certificate Expiration Date                        | John Marks<br>04/29/2019                                                                                   | Email Address               | John.Marks@yahoo.com         |
| Test Information                                                     |                                                                                                    |                             |                              |
| Select the facility(ies) for which                                   | the Registrant(s) will be registered to take the (                                                         | GFE. The selection(s) apply | to all name(s) listed below. |
| Primary Facility Name *                                              | Please select a Primary Facility                                                                           | ▼ Region                    |                              |
| Secondary Facility Name<br>(if applicable)<br>Tertiary Facility Name | Please select a Primary Facility<br>Beaver Valley 1<br>Beaver Valley 2<br>Browns Ferry 1<br>Browns Ferry 2 |                             |                              |

9. If the applicants will be licensed for a secondary facility click the drop down next to **'Secondary Facility Name (if applicable)**' and the facility(ies) the user has access to will be displayed.

| Test Information                     |                                                 |        |                   |                       |                  |
|--------------------------------------|-------------------------------------------------|--------|-------------------|-----------------------|------------------|
| Select the facility(ies) for which t | he Registrant(s) will be registered to take the | GFE. T | he selection(s) a | pply to all name(s) I | isted below.     |
| Primary Facility Name *              | Browns Ferry 1                                  | •      | Region            | Region II 👌           |                  |
|                                      |                                                 |        |                   |                       |                  |
| Secondary Facility Name              | Please select a Secondary Facility              | ۲      |                   |                       |                  |
| (if applicable)                      | Please select a Secondary Facility              |        |                   |                       | Region will      |
| Tertiary Facility Name               | Browns Ferry 2                                  |        |                   |                       | automatically be |
| (if applicable)                      | Browns Ferry 3                                  |        |                   |                       | updated once a   |
| (ii applicable)                      | Brunswick 1                                     |        |                   |                       | Primary Facility |
| Test Date *                          | Brunswick 2                                     |        |                   |                       | has been         |
|                                      | Catawba 1                                       |        |                   |                       | selected.        |
| Facility Representative(s) (on       | S Catawba 2                                     |        |                   |                       |                  |
| First Name * Last Nam                | e V.C. Summer 3                                 |        |                   |                       |                  |

10. If applicant will be licensed for a tertiary facility click the drop down next to '**Tertiary Facility Name (if applicable)**' and the facility(ies) the user has access to will be displayed.

| Test   | Information                            |                 |                                                                      |                        |                                |
|--------|----------------------------------------|-----------------|----------------------------------------------------------------------|------------------------|--------------------------------|
|        | Select the facility(ie                 | s) for which th | e Registrant(s) will be registered to take the GFE.                  | The selection(s) apply | y to all name(s) listed below. |
| F      | Primary Facility Na                    | ame *           | Browns Ferry 1                                                       | Region                 | Region II                      |
| 9<br>( | Secondary Facility<br>if applicable)   | / Name          | Browns Ferry 2                                                       | ]                      |                                |
| 1<br>( | Fertiary Facility Na<br>if applicable) | ame             | Please select a Tertiary Facility  Please select a Tertiary Facility | 1                      |                                |
| 1      | Fest Date *                            |                 | Browns Ferry 3<br>Brunswick 1                                        |                        |                                |
| F      | Facility Represent                     | ative(s) (on S  | Brunswick 2                                                          |                        |                                |
|        | First Name *                           | Last Name       | Catawba 1<br>Catawba 2<br>V.C. Summer 3                              |                        |                                |

11. Next, click the dropdown next to the '**Test Date**\*' field and select a test date.

| Test Information                           |                                           |                                   |                                   |
|--------------------------------------------|-------------------------------------------|-----------------------------------|-----------------------------------|
| Select the facility(ies) for which         | h the Registrant(s) will be registered to | take the GFE. The selection(s) ap | oply to all name(s) listed below. |
| Primary Facility Name *                    | Browns Ferry 1                            | ✓ Region                          | Region II                         |
| Secondary Facility Name<br>(if applicable) | Browns Ferry 2                            | $\checkmark$                      |                                   |
| Tertiary Facility Name<br>(if applicable)  | Browns Ferry 3                            | $\checkmark$                      |                                   |
| Test Date *                                | Please select a Test Date<br>03/07/2018   |                                   |                                   |
| Facility Representative(s) (or             | n Security Agreement) *                   |                                   |                                   |

- 12. In the 'Facility Representative(s) (on Security Agreement)\*' sub-section enter the names of the individuals at the facility who will be given access to the test packages prior to its administration. The following fields are required:
  - a. First Name\*
  - b. Last Name\*

\*Note: The user can add Facility Representatives by selecting the plus (+) sign.

\*Note: The user can remove Facility Representatives by selecting the minus (-) sign

| Test Information                           |                                |                        |                          |                           |
|--------------------------------------------|--------------------------------|------------------------|--------------------------|---------------------------|
| Select the facility(ies) for which the     | ne Registrant(s) will be regis | red to take the GFE. T | he selection(s) apply to | all name(s) listed below. |
| Primary Facility Name *                    | Browns Ferry 1                 | •                      | Region                   | Region II                 |
| Secondary Facility Name<br>(if applicable) | Browns Ferry 2                 | •                      | ]                        |                           |
| Tertiary Facility Name<br>(if applicable)  | Browns Ferry 3                 | •                      | ]                        |                           |
| Test Date *                                | 03/07/2018                     |                        |                          |                           |
| Facility Representative(s) (on S           | ecurity Agreement) *           |                        |                          |                           |
| First Name * Last Name                     | e* Remove Add                  |                        |                          |                           |
|                                            | 00                             |                        |                          |                           |
|                                            | 90                             |                        |                          |                           |

- 13. In '**Registrants**' sub-section the user will add the individuals who are to be registered for the Generic Fundamentals Exam (GFE). The following fields are required:
  - c. First Name\*
  - d. Middle Name
  - e. Last Name\*
  - f. Suffix
  - g. DOB (MM/DD/YYYY)\*

\*Note: The user can add additional Registrants by selecting the plus (+) sign.

\*<u>Note:</u> The user can remove Registrants by selecting the minus (-) sign.

## User Guide for Submitting and Receiving Operator Licensing Documents via EIE

| Test Information                           |                          |                        |                            |                  |                        |        |     |
|--------------------------------------------|--------------------------|------------------------|----------------------------|------------------|------------------------|--------|-----|
| Select the facility(ies) for which t       | he Registrant(s) will be | registered to take the | GFE. The selection         | n(s) apply to al | I name(s) listed below | ν.     |     |
| Primary Facility Name *                    | Browns Ferry 1           |                        | <ul> <li>Region</li> </ul> | R                | legion II              |        |     |
| Secondary Facility Name<br>(if applicable) | Browns Ferry 2           |                        | ¥                          |                  |                        |        |     |
| Tertiary Facility Name<br>(if applicable)  | Browns Ferry 3           |                        | ¥                          |                  |                        |        |     |
| Test Date *                                | 03/07/2018               | •                      |                            |                  |                        |        |     |
| Facility Representative(s) (on             | Security Agreement) *    |                        |                            |                  |                        |        |     |
| First Name * Last Nam                      | e* Remove Add            |                        |                            |                  |                        |        |     |
|                                            | • •                      |                        |                            |                  |                        |        |     |
|                                            | •                        |                        |                            |                  |                        |        |     |
| Registrants *                              |                          |                        |                            |                  |                        |        |     |
| First Name *                               | Middle Initial           | Last                   | t Name *                   | Suffix           | DOB<br>(mm/dd/yyyy)*   | Remove | Add |
|                                            |                          |                        |                            |                  | mm/dd/yyyy             | Ξ      | Ð   |

14. Once the list of Registrants has been completed click the '**Sign**' button at the bottom. The screen will populate with the user's name and date of the signature.

\*<u>Note:</u> All fields marked with a red asterisk must be filled out. If an area is not filled out a '**Submission Form Validation Error**' pop-up will appear informing the user of the items that are required and need to be filled.

| I                   | Registrants *                     |                                    |                                |        |                       |        |     |  |
|---------------------|-----------------------------------|------------------------------------|--------------------------------|--------|-----------------------|--------|-----|--|
|                     | First Name *                      | Middle Initial                     | Last Name *                    | Suffix | DOB<br>(mm/dd/yyyy) * | Remove | Add |  |
|                     | Liliah                            | Samantha                           | Moore                          |        | 01/15/1990            | •      | Ð   |  |
|                     | Marcus                            | Tyler                              | Smith                          |        | 03/16/1984            | •      | Đ   |  |
| Submitter Signature |                                   |                                    |                                |        |                       |        |     |  |
| submitt             | er. If the submission does not pa | ass the virus scan, you will be no | tified and asked to re-submit. |        |                       |        |     |  |
|                     | Signature: John Ma                | arks (affiliate)                   | Date:                          | 12/2   | 22/2017               |        |     |  |
| Unsign Submit       |                                   |                                    |                                |        |                       |        |     |  |

15. Next click 'Submit' to process the GFE Registration and a message will appear stating:

#### **"Facility Generic Fundamentals Examination Registration Submission Received**

Thank you! The NRC has received your Facility Generic Fundamentals Examination Registration submission.

Should you have questions about your submission, please refer to submission ID [XX] when calling our Help Desk at (866)672-7640."

| Home | Update Profile                                                                                          | New Submission              | Submission History              | Reports +           | GFE Functions +             | Help        | Logout  |  |  |  |  |  |  |
|------|----------------------------------------------------------------------------------------------------|-----------------------------|---------------------------------|---------------------|-----------------------------|-------------|---------|--|--|--|--|--|--|
|      | Facility C                                                                                              | Seneric Fundar              | nentals Examina                 | tion Regist         | tration Submis              | sion R      | eceived |  |  |  |  |  |  |
|      |                                                                                                    |                             |                                 |                     |                             |             |         |  |  |  |  |  |  |
|      | Thank you! The NRC has received your Facility Generic Fundamentals Examination Registration submission. |                             |                                 |                     |                             |             |         |  |  |  |  |  |  |
|      | Should you h                                                                                            | nave questions about your s | submission, please refer to sub | mission ID [32] whe | en calling our Help Desk at | (866)672-76 | 340.    |  |  |  |  |  |  |

16. After approximately 10 minutes users will also receive an email stating the following:

The NRC confirms receipt of your Electronic Information Exchange Generic Fundamentals Examination Registration submission on: XX/XX/20XX at XX:XX AM/PM. It is being tracked as submission ID #XX.

Should you have questions about this submission please contact our Help Desk by phone at 866-672-7640 or by e-mail at mshd.resource@nrc.gov. When doing so, please refer to the submission ID# shown above.

Note: The Help Desk is staffed daily from 9:00AM to 7:00PM Eastern Time Monday through Friday (except for Federal holidays).

| Fri 12/22/2017 9:25 AM<br>mshd.resource@nrc.gov<br>GFE Submission Received<br>To Marks, John                                                                                          |                               |
|----------------------------------------------------------------------------------------------------|-------------------------------|
| Action Items                                                                                                    | + Get more apps               |
| The NRC confirms receipt of your Electronic Information Exchange Generic Fundamer<br>Examination Registration submission on: 12/22/2017 at 09.22 AM. It is being tracked as<br>#32.   | ntals<br>s submission ID      |
| Should you have questions about this submission please contact our Help Desk by phor 7640 or by e-mail at mshd.resource@nrc.gov. When doing so, please refer to the subm shown above. | າe at 866-672-<br>nission ID# |
| Note: The Help Desk is staffed daily from 9:00AM to 7:00PM Eastern Time Monday the<br>(except for Federal holidays).                                                                  | rough Friday                  |

# **GFE Submission History (Individual's Submission History)**

- 1. Click on the EIE link to access the Operator Docket Digitization application, <u>https://eie.nrc.gov/eie/PART55/app.eie</u>.
- The system will prompt you to 'Select a Certificate' and once you have done so a window will appear prompting you to enter the certificate password.
   \*Note: This password was created during the process of requesting a digital certificate. Refer to the <u>Request a Digital</u> <u>Certificate - Level 1 Credentialing Process</u> section specifically step <u>37</u>.
- 3. Once the password has been entered the system will validate your credentials and display the Terms of Service (TOS) page in the browser.
- 4. Click 'I consent to Monitoring' to accept the Terms of Service.

| Electronic Information Exchange                                                                                                    |
|----------------------------------------------------------------------------------------------------|
| Welcome to the NRC Electronic Information Exchange System                                                                                                    |
| Terms of Service                                                                                                    |
| USE OF THIS COMPUTER CONSTITUTES A CONSENT TO MONITORING                                                                                                    |
| This computer system is for official or authorized use only. Federal computer systems are subject to monitoring for maintenance, to preserve system integrity and security, and for other official purposes. You should not expect privacy, nor protection of privileged communication with your personal attorney, regarding information you create, send, receive, use, or store on this system. If monitoring reveals possible evidence of violation of criminal statutes, this evidence and any related information, including your identification, may be provided to law enforcement officials, including the Office of the Inspector General. Anyone who violates security regulations or makes unauthorized use of Federal computer systems is subject to criminal prosecution and/or disciplinary action. |
| UNAUTHORIZED ACCESS PROHIBITED BY LAW - TITLE 18 U.S. CODE SECTION 1030                                                                                                    |
| Public Law 99-474 provides that anyone who accesses a Federal computer system without authorization, and by means of such conduct obtains, alters, damages, destroys, or discloses information, or prevents authorized use of information on the computer, shall be subject to fine or imprisonment, or both.                                                                                                    |
| REPORT ANY UNAUTHORIZED USE TO COMPUTER SECURITY AND THE INSPECTOR GENERAL                                                                                                    |
| I consent to monitoring         Continue         Exit                                                                                                    |

5. The system will load and displays the home page in the browser and a top navigation of authorized system functions. The home page will also display any current system announcements applicable to that workflow.

#### User Guide for Submitting and Receiving Operator Licensing Documents via EIE

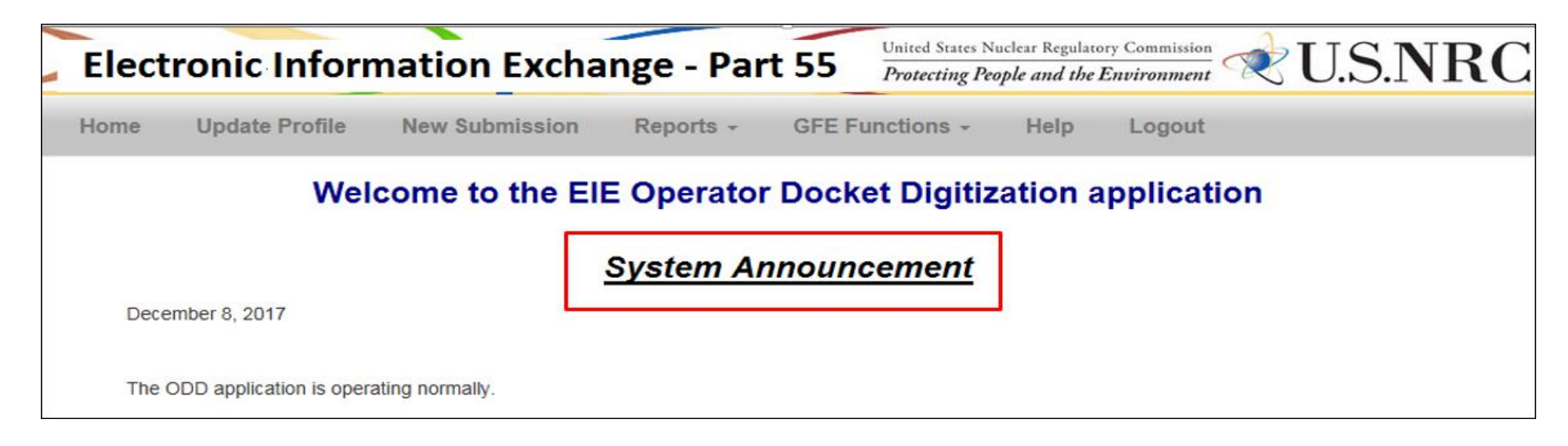

- 6. Click the 'GFE Functions' option on the top navigation and a dropdown menu will appear containing the following options:
  - a. Request Access To Facilities
  - b. New GFE Submission
  - c. GFE Submission History

| Elect | tronic Inform           | mation Excha    | nge - Part 55      |                                                                      | United States Nuclear Regulatory Commission<br>Protecting People and the Environment |  |  |  |  |
|-------|-------------------------|-----------------|--------------------|----------------------------------------------------------------------|--------------------------------------------------------------------------------------|--|--|--|--|
| Home  | Update Profile          | New Submission  | Submission History | GFE Functions -                                                      | Help Logout                                                                          |  |  |  |  |
|       |                         | Welcome         | to the EIE Operato | Request Access To Fac<br>New GFE Submission<br>GFE Submission Histor | ilities >n application                                                               |  |  |  |  |
|       |                         |                 | System A           | Invancement                                                          |                                                                                      |  |  |  |  |
| Dec   | ember 8, 2017           |                 |                    |                                                                      |                                                                                      |  |  |  |  |
| The   | ODD application is oper | ating normally. |                    |                                                                      |                                                                                      |  |  |  |  |

7. Select the GFE Submission History' option and a page will open titled 'GFE Submission History'.

8. To enter a 'Start Date' click in the box and a calendar will pop up.

\*Note: Users can utilize the calendar or type in a date.

|       | GFE Submission History  |     |                  |       |    |    |    |    |    |   |            |  |          |           |                                                       |        |    |
|-------|-------------------------|-----|------------------|-------|----|----|----|----|----|---|------------|--|----------|-----------|-------------------------------------------------------|--------|----|
|       | Start Date:             | (   | 01/09            | 9/201 | 8  |    | ×  |    |    |   | End Date:  |  |          |           | <br>Search                                            |        |    |
|       |                         |     | « January 2018 » |       |    |    |    | »  |    |   |            |  |          |           |                                                       |        |    |
| Show  | v 10 v entri            |     | Su               | Мо    | Tu | We | Th | Fr | Sa |   |            |  |          |           | Search:                                               |        |    |
| 31104 |                         | e3  | 31               | 1     | 2  | 3  | 4  | 5  | 6  |   |            |  |          |           | <br>Search.                                           |        |    |
|       | #<br>ID <b>Registra</b> | nts | 7                | 8     | 9  | 10 | 11 | 12 | 13 | ÷ | Facilities |  | Region 🔶 | Test Date | Facility Representative(s) (on<br>Security Agreement) | Status | \$ |
|       | _                       |     | 14               | 15    | 16 | 17 | 18 | 19 | 20 |   |            |  |          |           |                                                       |        |    |
|       |                         |     | 21               | 22    | 23 | 24 | 25 | 26 | 27 |   |            |  |          |           |                                                       |        |    |
|       |                         | 1   | 28               | 29    | 30 | 31 | 1  | 2  | 3  |   |            |  |          |           |                                                       |        |    |
|       |                         | L   | 4                | 5     | 6  | 7  | 8  | 9  | 10 |   |            |  |          |           |                                                       |        |    |

9. To enter an 'End Date' click in the box and a calendar will pop up.

\*Note: Users can utilize the calendar or type in a date.

|     | GFE Submission History |             |   |    |     |   |            |                                |                               |                               |                                |                               |                               |                                |                                                                    |
|-----|------------------------|-------------|---|----|-----|---|------------|--------------------------------|-------------------------------|-------------------------------|--------------------------------|-------------------------------|-------------------------------|--------------------------------|--------------------------------------------------------------------|
|     | Start Date:            | 01/09/2018  |   | ]  |     |   | End Date:  | 01/10                          | 6/201                         | 8                             |                                | ×                             |                               |                                | Search                                                             |
|     |                        |             |   |    |     |   |            | «                              |                               | Janu                          | ary 2                          | 2018                          | ;                             | »                              |                                                                    |
| Sho |                        |             |   |    |     |   |            |                                | Мо                            | Tu                            | We                             | Th                            | Fr                            | Sa                             | Search:                                                            |
|     |                        |             |   |    |     | _ |            | 31                             | 1                             | 2                             | 3                              | 4                             | 5                             | 6                              |                                                                    |
|     | ID Registrants         | s Submitter |   | Da | ate |   | Facilities | 7                              | 8                             | 9                             | 10                             | 11                            | 12                            | 13                             | ← Facility Representative(s) (on<br>Security Agreement) ← Status ← |
|     |                        |             |   |    |     | _ |            | 14                             | 15                            | 16                            | 17                             | 18                            | 19                            | 20                             |                                                                    |
|     |                        |             |   |    |     |   |            | 21                             | 22                            | 23                            | 24                             | 25                            | 26                            | 27                             | •                                                                  |
| 1   |                        |             |   |    |     |   |            | 28                             | 29                            | 30                            | 31                             | 1                             | 2                             | 3                              |                                                                    |
|     |                        |             |   |    |     |   |            | 4                              | 5                             | 6                             | 7                              | 8                             | 9                             | 10                             |                                                                    |
|     | ID Registrants         | s Submitter | ¢ | Di | ate | ¢ | Facilities | 31<br>7<br>14<br>21<br>28<br>4 | 1<br>8<br>15<br>22<br>29<br>5 | 2<br>9<br>16<br>23<br>30<br>6 | 3<br>10<br>17<br>24<br>31<br>7 | 4<br>11<br>18<br>25<br>1<br>8 | 5<br>12<br>19<br>26<br>2<br>9 | 6<br>13<br>20<br>27<br>3<br>10 | Facility Representative(s) (on<br>Security Agreement) Status       |

|      | GFE Submission History |                             |                                                  |                        |                                        |                   |           |            |                                 |                              |                                  |  |  |  |
|------|------------------------|-----------------------------|--------------------------------------------------|------------------------|----------------------------------------|-------------------|-----------|------------|---------------------------------|------------------------------|----------------------------------|--|--|--|
|      | Start I                | Date:                       | 01/09/2018                                       | )                      | End Date:                              | 01/16/20          | 18        |            | Search                          |                              |                                  |  |  |  |
| Show | 10                     | <ul> <li>entries</li> </ul> |                                                  |                        |                                        |                   |           |            |                                 | Search:                      |                                  |  |  |  |
|      | ID 🔻                   | #<br>Registrants            | s Submitter 🔶                                    | Date 🔶                 | Facilities                             | s 🔶               | Region 🔶  | Test Date  | Facility Represe<br>Security Ag | entative(s) (on<br>greement) | Status 🔶                         |  |  |  |
| ▼    | 46                     | 2                           | John·Marks·(affiliate)¶<br>John.Marks@yahoo.com¶ | 2018-01-10<br>14:23:16 | Browns Ferry 1; E<br>Ferry 2; Browns F | Browns<br>Ferry 3 | Region II | 03/07/2018 | Samantha Smalls                 |                              | Submission Delivery<br>Succeeded |  |  |  |
| ▼    | 45                     | 1                           | John·Marks (affiliate)¶<br>John.Marks@yahoo.com¶ | 2018-01-10<br>13:33:09 | Turkey Point 1; T<br>2                 | urkey Point       | Region II | 06/06/2018 | Tyler Perry                     |                              | Submission Delivery<br>Succeeded |  |  |  |
| Show | ing 1 to               | 2 of 2 entrie               | S                                                |                        | 1                                      |                   |           | 1          | [                               | Previous                     | 1 Next                           |  |  |  |

10. Click 'Search' and the submission history will appear below in the results for the dates searched.

11. To view the list of registrants select a submission line and click the downward facing arrow ( ) under the 'ID' column.
|      |         |                             |                                                  |                        | GFE Submis                                        | ssio   | on Hist   | ory         |                                                       |                                  |
|------|---------|-----------------------------|--------------------------------------------------|------------------------|---------------------------------------------------|--------|-----------|-------------|-------------------------------------------------------|----------------------------------|
|      | Start [ | Date:                       | 01/09/2018                                       |                        | End Date: 01/1                                    | 16/201 | 18        |             | Search                                                |                                  |
| Show | 10      | <ul> <li>entries</li> </ul> |                                                  |                        |                                                   |        |           |             | Search:                                               |                                  |
|      | ID 🔻    | #<br>Registrants            | s Submitter 🔶                                    | Date 🔶                 | Facilities                                        | ¢      | Region 🔶  | Test Date 🕴 | Facility Representative(s) (on<br>Security Agreement) | Status <sup>♦</sup>              |
| ▼    | 46      | 2                           | John·Marks·(affiliate)¶<br>John.Marks@yahoo.com¶ | 2018-01-10<br>14:23:16 | Browns Ferry 1; Browns<br>Ferry 2; Browns Ferry 3 | 5      | Region II | 03/07/2018  | Samantha Smalls                                       | Submission Delivery<br>Succeeded |
| ▼    | 45      | 1                           | John·Marks·(affiliate)¶<br>John.Marks@yahoo.com¶ | 2018-01-10<br>13:33:09 | Turkey Point 1; Turkey F<br>2                     | Point  | Region II | 06/06/2018  | Tyler Perry                                           | Submission Delivery<br>Succeeded |

\* Mote: To minimize the view click the upward facing arrow to hide (

|                       |                                                  |                        | GFE Submis                                     | sic   | on Histo  | ory           |                                             |              |                                  |
|-----------------------|--------------------------------------------------|------------------------|------------------------------------------------|-------|-----------|---------------|---------------------------------------------|--------------|----------------------------------|
| Start Date:           | 01/09/2018                                       | ]                      | End Date: 01/16/2                              | 018   |           |               | Search                                      |              |                                  |
| Show 10 🔽 entries     |                                                  |                        |                                                |       |           |               | S                                           | earch:       |                                  |
| #<br>ID ▼ Registrants | s Submitter                                      | Date                   | Facilities                                     | ¢     | Region 🔶  | Test Date     | Facility Representative<br>Security Agreeme | e(s) (on 🕴 🕴 | \$                               |
| 46 2                  | John·Marks·(affiliate)¶<br>John.Marks@yahoo.com¶ | 2018-01-10<br>14:23:16 | Browns Ferry 1; Browns Fe<br>2; Browns Ferry 3 | erry  | Region II | 03/07/2018    | Samantha Smalls                             |              | Submission Delivery<br>Succeeded |
| Last Name             |                                                  | First Name             |                                                |       |           | Middle Initia | ıl                                          |              | Suffix                           |
| ARNETTE               | Thomas                                           |                        |                                                | н     |           |               |                                             |              |                                  |
| Carter                | James                                            |                        |                                                | М     |           |               |                                             |              |                                  |
|                       | John-Marks-(affiliate)¶<br>John.Marks@yahoo.com¶ | 2018-01-10<br>13:33:09 | Turkey Point 1; Turkey Poi                     | int 2 | Region II | 06/06/2018    | Tyler Perry                                 |              | Submission Delivery<br>Succeeded |

12. To view the full submission in a new window click on the numbered icon in blue under the 'ID' column.

\***Note:** To close out the window click the '**X**' in the upper right hand corner.

|             |                      |                                        |                        | GFE Submis                                        | si   | on Hist   | ory          |                                            |                   |                                |
|-------------|----------------------|----------------------------------------|------------------------|---------------------------------------------------|------|-----------|--------------|--------------------------------------------|-------------------|--------------------------------|
| Start Date: | 01/09                | 9/2018                                 |                        | End Date: 01/1                                    | 6/20 | 018       |              | Search                                     |                   |                                |
| ow 10 🔽 e   | Click-the<br>ID-icon | э.<br>П                                |                        |                                                   |      |           |              | Sea                                        | arch:             |                                |
| ID Registra | nts S                | Submitter +                            | Date +                 | Facilities                                        |      | Region +  | Test Date 🔶  | Facility Representativ<br>Security Agreeme | re(s) (on<br>ent) | Status                         |
| 46 2        | John∙N<br>John.N     | 1arks-(affiliate)¶<br>1arks@yahoo.com¶ | 2018-01-10<br>14:23:16 | Browns Ferry 1; Browns<br>Ferry 2; Browns Ferry 3 |      | Region II | 03/07/2018   | Samantha Smalls                            |                   | Submission<br>Delivery Succeed |
| Last Nam    | е                    |                                        | First Name             |                                                   |      |           | Middle Initi | al                                         |                   | Suffix                         |
| ARNETTE     |                      | Thomas                                 |                        |                                                   | н    |           |              |                                            |                   |                                |
| Carter      |                      | James                                  |                        |                                                   | М    |           |              |                                            |                   |                                |
| 45 1        | John∙M<br>John.M     | larks·(affiliate)¶<br>larks@yahoo.com¶ | 2018-01-10<br>13:33:09 | Turkey Point 1; Turkey<br>Point 2                 | _    | Region II | 06/06/2018   | Tyler Perry                                |                   | Submission<br>Delivery Succeed |

|                                                                         |                                                  | Facility Generi                                                 | c Fundamentals Exami                                                           | nation Registration                           |                                                |
|-------------------------------------------------------------------------|--------------------------------------------------|-----------------------------------------------------------------|--------------------------------------------------------------------------------|-----------------------------------------------|------------------------------------------------|
| bmitting this form certifies that a<br>C operator licensing and that th | an authorized represent<br>ey should have comple | ative of the enrolling facility<br>ted their fundamentals train | y has enrolled or designated as a futur<br>ing by the date of the examination. | e enrollee the registrants as applicants in a | facility licensee-sponsored program leading    |
| lequired field                                                          |                                                  |                                                                 |                                                                                |                                               |                                                |
| bmitter's Information                                                   |                                                  |                                                                 |                                                                                |                                               |                                                |
| Submitter Name<br>Certificate Expiration Date                           | John-Marks¶<br>04/27/2019                        | 4                                                               | Email Address John.Ma                                                          | irks@yahoo.com¶                               |                                                |
| st Information                                                          |                                                  |                                                                 |                                                                                |                                               |                                                |
| ect the facility(ies) for which th<br>Primary Facility Name             | e Registrant(s) will be r<br>Browns Ferry 1      | registered to take the GFE.                                     | The selection(s) apply to all name(s) l                                        | isted below.<br>Region Region                 | n II                                           |
| Secondary Facility Name                                                 | Browns Ferry 2                                   |                                                                 |                                                                                |                                               |                                                |
| Tertiary Facility Name                                                  | Browns Ferry 3                                   |                                                                 |                                                                                |                                               |                                                |
| Facility Representative(s) (o                                           | n Security Agreemen<br>First Na                  | t)<br>me                                                        |                                                                                | Last Name                                     |                                                |
| Samantha                                                                |                                                  |                                                                 | Smalls                                                                         |                                               |                                                |
| Registrants                                                             |                                                  |                                                                 |                                                                                |                                               |                                                |
| First Name                                                              |                                                  | Middle Initial                                                  | Last Name                                                                      | Suffix                                        | DOB                                            |
| Thomas                                                                  | H                                                |                                                                 | ARNETTE                                                                        |                                               | 04/16/1972                                     |
| James                                                                   | M                                                |                                                                 | Carter                                                                         |                                               | 05/04/1982                                     |
|                                                                         |                                                  |                                                                 |                                                                                |                                               |                                                |
| bmitter Signature                                                       |                                                  |                                                                 |                                                                                |                                               |                                                |
| "Submit" button sends the sub<br>is scan, you will be notified and      | mission to the NRC wh<br>I asked to re-submit.   | ere it is first scanned for co                                  | mputer viruses. Upon "clean" scan, ai                                          | n email notice of receipt will be sent to the | submitter. If the submission does not pass the |
|                                                                         |                                                  |                                                                 |                                                                                |                                               |                                                |

# **Document Submission(s)**

### **Submit Documents via EIE**

- 1. Click on the EIE link to access the Operator Docket Digitization application, https://eie.nrc.gov/eie/PART55/app.eie.
- The system will prompt you to 'Select a Certificate' and once you have done so a window will appear prompting you to enter the certificate password.
   \*Note: This password was created during the process of requesting a digital certificate. Refer to the *Request a Digital*.

\*<u>Note:</u> This password was created during the process of requesting a digital certificate. Refer to the <u>Request a Digital</u> <u>Certificate - Level 1 Credentialing Process</u> section specifically step <u>37</u>.

- 3. Once the password has been entered the system will validate your credentials and display the Terms of Service (TOS) page in the browser.
- 4. Click 'I consent to Monitoring' to accept the Terms of Service.

| Electronic Informati                                                                                                    | ion Exchange                                                                                                    |                                                                                                    | United States Nuclear Regulatory Commission<br>Protecting People and the Environment                                                                                                    |
|----------------------------------------------------------------------------------------------------|----------------------------------------------------------------------------------------------------|----------------------------------------------------------------------------------------------------|----------------------------------------------------------------------------------------------------|
| v                                                                                                    | Velcome to the NRC E                                                                                                    | lectronic Informat                                                                                                    | ion Exchange System                                                                                                    |
|                                                                                                    |                                                                                                    | Terms of Service                                                                                                    |                                                                                                    |
| USE OF THIS COMPUTER CONSTI                                                                                                    | TUTES A CONSENT TO MONITORING                                                                                                    |                                                                                                    |                                                                                                    |
| This computer system is for official or<br>should not expect privacy, nor protect<br>evidence of violation of criminal statul<br>who violates security regulations or m                                                                                                    | authorized use only. Federal computer systems a<br>tion of privileged communication with your persona<br>tes, this evidence and any related information, incl<br>nakes unauthorized use of Federal computer syste | are subject to monitoring for maintenance,<br>al attorney, regarding information you cre-<br>luding your identification, may be provided<br>ems is subject to criminal prosecution and | e, to preserve system integrity and security, and for other official purposes. You eate, send, receive, use, or store on this system.If monitoring reveals possible ed to law enforcement officials, including the Office of the Inspector General. Anyone d/or disciplinary action. |
| Public Law 99-474 provides that anyonauthorized use of information on the optimized use of information on the optimized use optimized use optimized use optimized use optimize | one who accesses a Federal computer system with<br>computer, shall be subject to fine or imprisonment                                                                                                    | hout authorization, and by means of such<br>t, or both.                                                                                                    | n conduct obtains, alters, damages, destroys, or discloses information, or prevents                                                                                                    |
| REPORT ANY UNAUTHORIZED US                                                                                                    | E TO COMPUTER SECURITY AND THE INSPEC                                                                                                    | CTOR GENERAL                                                                                                    |                                                                                                    |
| I consent to monitoring                                                                                                    | I do not consent to monitoring                                                                                                    |                                                                                                    |                                                                                                    |
| Continue                                                                                                    |                                                                                                    |                                                                                                    |                                                                                                    |

5. The system will load and displays the home page in the browser and a top navigation of authorized system functions. The home page will also display any current system announcements applicable to that workflow.

| Elect | ronic Inform             | nation Excha    | nge - Par  | t 55 United States I<br>Protecting P | Nuclear Regulate | ory Commission<br>Environment | ₹U | J.S.NI | RC |
|-------|--------------------------|-----------------|------------|--------------------------------------|------------------|-------------------------------|----|--------|----|
| Home  | Update Profile           | New Submission  | Reports -  | GFE Functions +                      | Help             | Logout                        |    |        |    |
|       | Wel                      | come to the El  | E Operator | Docket Digiti                        | zation a         | applicatio                    | on |        |    |
|       |                          |                 | System Ar  | nnouncement                          | 1                |                               |    |        |    |
| Dece  | ember 8, 2017            |                 |            |                                      | 1                |                               |    |        |    |
| The   | ODD application is opera | ating normally. |            |                                      |                  |                               |    |        |    |

- 6. Click the 'New Submission' option on the top navigation and a page will open titled 'New Part 55 Submission'.
- 7. Within the Attachment Files(s) section select an option from the '**Submit To**' drop down list. A list of five NRC office locations are available. HQ, Region I, Region II, Region III, and Region IV.

\*Note: The 'Submitter's Information' (shown below) will be pre-populated with data from the submitter's certificate used to authenticate to EIE.

\*Note: All fields marked with a red asterisk must be filled out.

## User Guide for Submitting and Receiving Operator Licensing Documents via EIE

|                                                                                     |                                                                  |                                                                                                    |                   |                        |                   |                                        | 0.0.1            |
|-------------------------------------------------------------------------------------|------------------------------------------------------------------|----------------------------------------------------------------------------------------------------|-------------------|------------------------|-------------------|----------------------------------------|------------------|
| e Update Pro                                                                        | file New                                                         | Submission Sub                                                                                                    | mission History F | Reports - GFE Function | s                 | Logout                                 |                  |
|                                                                                     |                                                                  |                                                                                                    | New F             | Part 55 Submission     |                   |                                        |                  |
| * Required field                                                                    |                                                                  |                                                                                                    |                   |                        |                   |                                        |                  |
| Submitter's Info                                                                    | ormation                                                         |                                                                                                    |                   |                        |                   |                                        |                  |
| Submitter Nar                                                                       | ne                                                               | Jon Mark (affiliate)                                                                                                    |                   | Email Address          | Jon.Marks@yal     | hoo.com                                |                  |
| Certificate Exp                                                                     | piration Date                                                    | 04/29/2019                                                                                                    |                   |                        |                   |                                        |                  |
|                                                                                     |                                                                  |                                                                                                    |                   |                        |                   |                                        |                  |
| Attachment File                                                                     | e(S)                                                             |                                                                                                    |                   |                        |                   |                                        |                  |
| Submit To *:                                                                        | - Select a Reg                                                   | gion - ▼<br>gion -                                                                                                    |                   |                        |                   |                                        |                  |
|                                                                                     | Headquarters<br>Region I<br>Region II                            |                                                                                                    |                   | Document Tit           | le *              | Operator Docket<br>(055-xxxx)          | Action           |
| Choose File                                                                         | Headquarters<br>Region I<br>Region II<br>Region III<br>Region IV |                                                                                                    |                   | Document Tit           | ile *             | Operator Docket<br>(055-xxxxx)<br>055- | Action<br>Remove |
| Choose File N                                                                       | Headquarters<br>Region I<br>Region II<br>Region III<br>Region IV |                                                                                                    | Add Another File  | Document Tit           | le *              | Operator Docket<br>(055-xxxxx)<br>055- | Action<br>Remove |
| Choose File N<br>Submission Info                                                    | Headquarters<br>Region I<br>Region II<br>Region III<br>Region IV |                                                                                                    | Add Another File  | Document Tit           | le *              | Operator Docket<br>(055-xxxxx)<br>055- | Action<br>Remove |
| Choose File N<br>Submission Info<br>Submission C                                    | Headquarters<br>Region I<br>Region II<br>Region III<br>Region IV |                                                                                                    | Add Another File  | Document Tit           | <mark>le *</mark> | Operator Docket<br>(055-xxxxx)<br>055- | Action<br>Remove |
| Choose File N<br>Submission Info<br>Submission C                                    | Headquarters<br>Region I<br>Region II<br>Region III<br>Region IV |                                                                                                    | Add Another File  | Document Tit           | le *              | Operator Docket<br>(055-xxxxx)<br>055- | Action<br>Remove |
| Choose File N<br>Submission Info<br>Submission C<br>Submission D                    | Headquarters<br>Region I<br>Region II<br>Region III<br>Region IV | <ul> <li>.</li> <li>.</li></ul> | Add Another File  | Document Tit           | le *              | Operator Docket<br>(055-xxxxx)<br>055- | Action<br>Remove |
| Choose File N<br>Submission Info<br>Submission C<br>Submission D<br>Submitter Signa | Headquarters<br>Region I<br>Region II<br>Region III<br>Region IV | 4                                                                                                    | Add Another File  | Document Tit           | <b>le *</b>       | Operator Docket<br>(055-xxxxx)<br>055- | Action<br>Remove |

- 8. Next click the 'Browse' button to attach a file in the 'File Name' section.
- 9. A 'Choose File to Upload' pop-up window will open to allow you to attach a file.

| Choose File to Upload                                                                                                    |                                                                                                    |                                                                                                    |                                    |
|----------------------------------------------------------------------------------------------------|----------------------------------------------------------------------------------------------------|----------------------------------------------------------------------------------------------------|------------------------------------|
| () . Computer ↓                                                                                                    | Search Computer                                                                                                    |                                                                                                    | 0 17 8                             |
| Organize 💌                                                                                                    | 🗧 🔹 🔃 🔞 🚺 CGI Notify 🛃 C                                                                                                    | 🛙 BA 🚷 Skillport 🗿 Deltek 🦻 Suggested Sites 🔹 🗿 Web Slice Gallery 🕶                                                                    |                                    |
| <ul> <li>K Favorites</li> <li>Desktop</li> <li>Downloads</li> <li>Recent Places</li> <li>Documents</li> <li>Music</li> <li>Pictures</li> <li>Videos</li> <li>Computer</li> <li>SDisk (C:)</li> </ul> | Help Lo<br>Submissi<br>Email Addres                                                                                                    | United States Nuclear Regulatory Commission<br>Protecting People and the Environment<br>gout<br>on                                     | U.S.NRC                            |
| File name<br>File name<br>Each submission must have at least one file attached. You may a<br>and the aggregate size of the attachments does not exceed 100 M<br>Submit To :: - Select a Region - V   | All Files (".")  Open Cancel  Itage multiple files to a single submission by clic  Itage ach file name should not exceed 85 characters | king the Add Another File button. However, no single attachment<br>and the Document Title field may not contain the following characte | t exceeds 100 MB<br>rs: & "/\<>: ? |
| File Name *                                                                                                    | Docume                                                                                                    | Operator Docket<br>(055-xxxx)                                                                                                    | Action                             |
| Br                                                                                                    | Add Another File Total File Size (KE                                                                                                   | ): [0                                                                                                    | Remove                             |

10. Select a file to upload to EIE and click '**Open**'. The file location will populate.

11. Next add a 'Document Title'.

#### 12. Add the 'Operator Docket' number if available.

\*<u>Note:</u> To assist NRC with processing the documents submitted via EIE, documents should be separated out and uploaded with a docket number. This will help to expedite the process.

| Attachment File(s)                                                                                                    |                                                                                                    |                                                                  |                                       |
|----------------------------------------------------------------------------------------------------|----------------------------------------------------------------------------------------------------|------------------------------------------------------------------|---------------------------------------|
| Each submission must have at least one file attached. You may attach multip and the aggregate size of the attachments does not exceed 100 MB. Each file *. | He files to a single submission by clicking the Add Another File button. How<br>name should not exceed 85 characters and the Document Title field may not cor | vever, no single attachment e<br>ttain the following characters: | exceeds 100 MB<br>: & " / \ < > :   ? |
| Submit To *: - Select a Region - V                                                                                                    |                                                                                                    |                                                                  |                                       |
| File Name *                                                                                                    | Document Title *                                                                                                    | Operator Docket<br>(055-xxxxx)                                   | Action                                |
| C:\Windows\Installer\{90150000-0011-0000-0000-0000 Browse                                                                                                  | A.Ashby 398                                                                                                    | 055-12345 ×                                                      | Remove                                |
| Add Ano                                                                                                    | ther File Total File Size (KB): 3427                                                                                                    |                                                                  |                                       |

13. To add another attachment click 'Add Another File' and another line will appear. Repeat steps 8-11.

| Attachment File(s)<br>Each submission must have at least one file attached. You may attach multip<br>and the aggregate size of the attachments does not exceed 100 MB. Each file | ole files to a single submission by clicking the Add Another File button. Ho<br>name should not exceed 85 characters and the Document Title field may not co | wever, no single attachment e<br>ntain the following characters: | xceeds 100 MB<br>& " / \ < > :   ? |
|----------------------------------------------------------------------------------------------------|----------------------------------------------------------------------------------------------------|------------------------------------------------------------------|------------------------------------|
| Submit To : - Select a Region - V                                                                                                    |                                                                                                    |                                                                  |                                    |
| File Name *                                                                                                    | Document Title *                                                                                                    | Operator Docket<br>(055-xxxxx)                                   | Action                             |
| C:\Windows\Installer\{90150000-0011-0000-0000-000 Browse                                                                                                    | A.Ashby 398                                                                                                    | 055-12345 ×                                                      | Remove                             |
| Add And                                                                                                    | other File Total File Size (KB): 3427                                                                                                    |                                                                  |                                    |

14. If an attachment was added by mistake you have the option to remove an attachment by clicking '**Remove**' and the file will be removed from the submission.

| ic loowing characters, at TTN | a may not contain the releving character | ic lighte should not exceed of characters and ble bocument | the aggregate size of the attachments does not exceed not into. Each me ne |
|-------------------------------|------------------------------------------|------------------------------------------------------------|----------------------------------------------------------------------------|
|                               |                                          |                                                            |                                                                            |
|                               |                                          |                                                            |                                                                            |
|                               |                                          |                                                            | IDMIT TO :: - Select a Region - V                                          |
|                               |                                          |                                                            |                                                                            |
| perator Docket                | Operator Docket                          |                                                            |                                                                            |
| (USS-XXXXX) Act               | (055-XXXXX)                              | Document Title                                             | File Name                                                                  |
|                               | 054                                      | Document Title*                                            | File Name *                                                                |

- 15. You have the option of adding a submission comment along with the submission of files in the 'Submission Comment' section.
- 16. Once all information has been updated and the files have been attached click '**Sign**' and the signature area will populate with the user's name and date of signature.

\*<u>Note:</u> All fields marked with a red asterisk must be filled out. If an area is not filled out a 'Submission Form Validation Error' popup will appear informing the user of the items that are required and need to be filled.

|                                                           | File Name *                                                                             | Document Title *                                                                   | Operator Docket<br>(055-xxxxx) | Action            |
|-----------------------------------------------------------|-----------------------------------------------------------------------------------------|------------------------------------------------------------------------------------|--------------------------------|-------------------|
| C:\Windows\Installe                                       | er\{90150000-0011-0000-0000-000 Browse                                                  | A.Ashby 398                                                                        | 055-12345                      | Remove            |
|                                                           | Add And                                                                                 | other File Total File Size (KB): 3427                                              |                                |                   |
| Submission Inform                                         | ation                                                                                   |                                                                                    |                                |                   |
| Submission Com                                            | nent                                                                                    |                                                                                    |                                |                   |
| Submission Date                                           | 08/22/2017                                                                              |                                                                                    |                                |                   |
| Submitter Signatur                                        | e                                                                                       |                                                                                    |                                |                   |
| The "Submit" button sends<br>virus scan, you will be noti | the submission to the NRC where it is first scanned for<br>fied and asked to re-submit. | computer viruses. Upon "clean" scan, an email notice of receipt will be sent to th | e submitter. If the submission | does not pass the |
| Signature:                                                |                                                                                         | Date:                                                                              |                                |                   |
|                                                           |                                                                                         | Sign                                                                               |                                |                   |

17. Last, click the 'Submit' button and the 'New Submission' section will close. A message will appear stating: 'Operator Digital Docket Submission Received

Thank you! The NRC has received your Operator Digital Docket submission.

Should you have questions about your submission, please refer to submission ID [XX] when calling our Help Desk at (866)672-7640.'

## **Receive Documents via EIE**

#### 1. Open the email titled 'New NRC Operator Licensing Documents Available' and the email will open with three links available.

| ک 🗄 🗵                                                                            | (5 ↑ ↓ ∓                                                                                                    | New NRC                                                                                                    | Operator Licensing Documents                                                                                                    | : Available - Message (HTMI                        | .)                                                    |                                                              | ? 🗈 – 🗖 🗙                                               |
|----------------------------------------------------------------------------------|----------------------------------------------------------------------------------------------------|----------------------------------------------------------------------------------------------------|----------------------------------------------------------------------------------------------------|----------------------------------------------------|-------------------------------------------------------|--------------------------------------------------------------|---------------------------------------------------------|
| FILE MES                                                                         | SAGE ADAMS ADOBE PDF                                                                                                    |                                                                                                    |                                                                                                    |                                                    |                                                       |                                                              |                                                         |
| ि Ignore X<br>Sunk → Delet                                                       | e Reply Reply Forward m More *                                                                                                    | <ul> <li>Ed</li> <li>□ To Manager</li> <li>□ Team Email</li> <li>✓ Done</li> <li>□ Reply &amp; Delete</li> <li>I Create New</li> </ul>                  | A      Control      Control      Contr | Mark Categorize Follow                             | / Translate                                           | Q<br>Zoom                                                    |                                                         |
| Delete                                                                           | Respond                                                                                                    | Quick Steps                                                                                                    | r⊒ Move                                                                                                    | Tags I                                             | G Editing                                             | Zoom                                                         | ~                                                       |
| New Wea                                                                          | t 8/23/2017 12:21 PM<br>.sender@nrc.gov<br>v NRC Operator Licensing Documents Ava                                                                                              | ilable                                                                                                    |                                                                                                    |                                                    |                                                       |                                                              |                                                         |
| To I.westbrooke@                                                                 | ⊉nrc.gov                                                                                                    |                                                                                                    |                                                                                                    |                                                    |                                                       |                                                              |                                                         |
| Cc                                                                               |                                                                                                    |                                                                                                    |                                                                                                    |                                                    |                                                       |                                                              |                                                         |
| Action Items                                                                     |                                                                                                    |                                                                                                    |                                                                                                    |                                                    |                                                       |                                                              | + Get more apps                                         |
| Dear Lisa W<br>The Nuclear<br>055-73273.<br>You will req<br><u>Service for F</u> | estbrooke,<br>Regulatory Commission, Office of<br>You may retrieve it by selecting the<br>uire a digital certificate issued by t<br><u>Electronic Submittals - General For</u> | Nuclear Reactor Regulation, HQ is a<br>following link: <u>Click Here</u><br>he NRC in order to access this link. I<br>ns follow the instructions on obt | attempting to deliver one o<br>f you do not have a certifi<br>aining a certificate.                                                                                                    | or more operator licensi<br>cate the NRC will prov | ng documents. It is rela<br>ride one at no cost. Ple: | ated to the operator's licer<br>ase visit the following site | ise under Docket Number<br>: <u>External Credential</u> |
| After you co<br>on the certifi                                                   | mplete the certificate application p<br>icate collection process.                                                                                                    | rocess the NRC will email you inform                                                                                                    | nation on how to collect ar                                                                                                    | nd install it. The <u>Level</u>                    | 1 Credential Activation                               | n <u>Guide is</u> available for re                           | view and provides details                               |
| Please conta                                                                     | ct the NRC Help Desk at 1-866-67                                                                                                    | 2-7640 if you have any questions reg                                                                                                    | arding the certification pro                                                                                                    | DCESS.                                             |                                                       |                                                              |                                                         |
|                                                                                  |                                                                                                    |                                                                                                    |                                                                                                    |                                                    |                                                       |                                                              |                                                         |

2. Click on '**Click Here**' in the first paragraph and a windows security window will appear as it searches for the certificate(s) available.

| 🛛 🔒 S 🛈                                   | ↑ ↓ =                                                                        | New NRC /                                                                                                    | Operator Licensing Documents a                                                                                                    | Available - Message (HTML)                                                  | ? 🗹 — 🗖 🗙                                                   |
|-------------------------------------------|------------------------------------------------------------------------------|----------------------------------------------------------------------------------------------------|----------------------------------------------------------------------------------------------------|-----------------------------------------------------------------------------|-------------------------------------------------------------|
| FILE MESSA                                | AGE ADAMS ADOBE PDF                                                          |                                                                                                    |                                                                                                    |                                                                             |                                                             |
| ि Ignore X<br>Sunk → Delete               | Reply Reply Forward More *                                                   | <ul> <li><sup>™</sup> Ed</li> <li><sup>™</sup> To Manager</li> <li><sup>™</sup> Team Email</li> <li><sup>™</sup> Done</li> <li><sup>™</sup> Reply &amp; Delete</li> <li><sup>™</sup> Create New</li> </ul> | → Partial Stress → Actions → Partial Stress → Rules → Partial Stress → Rules → Partial Stress → Partial Stress → Partial Str | Mark Categorize Follow<br>Unread ▼ Up ▼ ↓ ↓ ↓ ↓ ↓ ↓ ↓ ↓ ↓ ↓ ↓ ↓ ↓ ↓ ↓ ↓ ↓ ↓ | Zoom                                                        |
| Delete                                    | Respond                                                                      | Quick Steps                                                                                                    | rs Move                                                                                                    | Tags 🖬 Editing                                                              | Zoom                                                        |
| Wed 8<br>nrc.se<br>New N                  | /23/2017 12:21 PM<br>ender@nrc.gov<br>JRC Operator Licensing Documents Avail | lable                                                                                                    |                                                                                                    |                                                                             |                                                             |
| To l.westbrooke@ni                        | rc.gov                                                                       |                                                                                                    |                                                                                                    |                                                                             |                                                             |
| Cc                                        |                                                                              |                                                                                                    |                                                                                                    |                                                                             |                                                             |
| Action Items                              |                                                                              |                                                                                                    |                                                                                                    |                                                                             | + Get more apps                                             |
| Dear Lisa Wes                             | tbrooke,                                                                     |                                                                                                    |                                                                                                    |                                                                             |                                                             |
| The Nuclear R<br>055-73273. Yo            | egulatory Commission, Office of<br>ou may retrieve it by selecting the       | Nuclear Reactor Regulation, HQ is at<br>following link: Click Here.                                                                                                    | ttempting to deliver one or                                                                                                    | r more operator licensing documents. It is rel                              | ated to the operator's license under Docket Number          |
| You will requi:<br><u>Service for Ele</u> | re a digital certificate issued by th<br>ectronic Submittals - General Form  | e NRC in order to access this link. If <u>as</u> and follow the instructions on obta                                                                                                    | `you do not have a certific<br>aining a certificate.                                                                                                    | ate the NRC will provide one at no cost. Ple                                | ase visit the following site <u>External Credential</u>     |
| After you com<br>on the certifica         | plete the certificate application pr<br>ate collection process.              | ocess the NRC will email you inform                                                                                                    | ation on how to collect an                                                                                                    | d install it. The <u>Level 1 Credential Activatio</u>                       | <u>n Guide</u> is available for review and provides details |
| Please contact                            | the NRC Help Desk at 1-866-672                                               | 2-7640 if you have any questions rega                                                                                                    | arding the certification pro                                                                                                    | cess.                                                                       |                                                             |

3. Select your 'NRC Rudimentary' certificate and click 'OK'.

- A 'Windows Security' pop-up will appear and you will be prompted to enter your password.
   \*<u>Note:</u> This password was created during the process of requesting a digital certificate. Refer to the <u>Request a Digital</u> <u>Certificate - Level 1 Credentialing Process</u> section specifically step <u>37</u>.
- 5. Enter your password and click 'OK'.
- 6. A 'View Downloads- Internet Explorer' pop-up window will appear.

| View Downloads - Internet Explorer      | Star Aut                               |                  | _ 0 <mark>_ X</mark> |  |  |  |
|-----------------------------------------|----------------------------------------|------------------|----------------------|--|--|--|
| View and track your downloads           | 2                                      | Search downloads |                      |  |  |  |
| Name                                    | Location                               | Actions          |                      |  |  |  |
| Eeie_framework_autzip<br>eie-ps.nrc.gov | Do you want to open<br>save this file? | or Open Sa       | ve 🔻                 |  |  |  |
|                                         |                                        |                  |                      |  |  |  |
|                                         |                                        |                  |                      |  |  |  |
|                                         |                                        |                  |                      |  |  |  |
|                                         |                                        |                  |                      |  |  |  |
|                                         |                                        |                  |                      |  |  |  |
| <u>Options</u>                          |                                        | Clear list       | Close                |  |  |  |

7. Under Actions select '**Open**' and a Secure ZIP will open with the document(s) listed in the zip file. \***Note:** A user may save the download by selecting '**Save**'.

| E_eie | framework_autopo    | op_ODD            |                | IND_PROC | ESSED_ | 055-7327 | 3_47_OD     | D_47.zip - SecureZIP | Clargence how      |            | . O X |
|-------|---------------------|-------------------|----------------|----------|--------|----------|-------------|----------------------|--------------------|------------|-------|
| New   | Open Favorites      | Add               | Extract        |          | Mail   | Wizard   | Encrypt     | Sign Sign            |                    |            |       |
| Name  | View Ett View Style | e er op           | <b>Ga</b> Back | Porwar   | Size   |          | WILLIAM NO. | Туре                 | Modified           | Attributes | Folde |
|       | .doc                |                   |                |          |        |          | 148 KB      | Microsoft Word 97    | 08/23/2017 1:07 PM |            | eie_f |
|       | Dou<br>to           | ble-click<br>open | )              |          |        |          |             |                      |                    |            |       |

- 8. Double-click on the document to open and review.
- 9. Click on the 'X' at top right side of the document to close.
- 10. Click on the ' $\mathbf{X}$ ' at top right side of the Secure ZIP to close.
- 11. Click on the 'X' at top right side of the 'View Downloads- Internet Explorer' pop-up window to close.

### **Check Document Submission Status**

- 1. Click on the EIE link to access the Operator Docket Digitization application, https://eie.nrc.gov/eie/PART55/app.eie.
- 2. The system will prompt you to 'Select a Certificate' and once you have done so a window will appear prompting you to enter the certificate password.

\*<u>Note:</u> This password was created during the process of requesting a digital certificate. Refer to the <u>Request a Digital</u> <u>Certificate - Level 1 Credentialing Process</u> section specifically step <u>37</u>.

3. Click 'I consent to Monitoring' to accept the Terms of Service.

| Electronic Information Exchange                                                                                                    | United States Nuclear Regulatory Commission<br>Protecting People and the Environment                                                                                                    |
|----------------------------------------------------------------------------------------------------|----------------------------------------------------------------------------------------------------|
| Welcome to the NRC Electronic Information                                                                                                    | tion Exchange System                                                                                                    |
| Terms of Service                                                                                                    |                                                                                                    |
| USE OF THIS COMPUTER CONSTITUTES A CONSENT TO MONITORING                                                                                                    |                                                                                                    |
| This computer system is for official or authorized use only. Federal computer systems are subject to monitoring for maintenanc should not expect privacy, nor protection of privileged communication with your personal attorney, regarding information you cr evidence of violation of criminal statutes, this evidence and any related information, including your identification, may be provid who violates security regulations or makes unauthorized use of Federal computer systems is subject to criminal prosecution ar | ce, to preserve system integrity and security, and for other official purposes. You<br>reate, send, receive, use, or store on this system. If monitoring reveals possible<br>ded to law enforcement officials, including the Office of the Inspector General. Anyone<br>nd/or disciplinary action. |
| Public Law 99-474 provides that anyone who accesses a Federal computer system without authorization, and by means of suc authorized use of information on the computer, shall be subject to fine or imprisonment, or both.                                                                                                    | ch conduct obtains, alters, damages, destroys, or discloses information, or prevents                                                                                                    |
| REPORT ANY UNAUTHORIZED USE TO COMPUTER SECURITY AND THE INSPECTOR GENERAL         I consent to monitoring         I do not consent to monitoring         Continue         Exit                                                                                                    |                                                                                                    |

- 4. The system will load and displays the home page in the browser and a top navigation of authorized system functions. The home page will also display any current system announcements applicable to the Part 55 interface.
- 5. Click the 'Submission History' option on the top navigation and a page will open titled 'Submission History'.

#### User Guide for Submitting and Receiving Operator Licensing Documents via EIE

| Elect | ronic Inform   | mation Excha   | nge - Part 55      |            |                     | United States Nuclear Regulatory Con<br>Protecting People and the Envir | onment 🕂 U.S.NRC |
|-------|----------------|----------------|--------------------|------------|---------------------|-------------------------------------------------------------------------|------------------|
| Home  | Update Profile | New Submission | Submission History | Reports -  | GFE Functions - Hel | p Logout                                                                |                  |
|       |                |                |                    | Submission | History             |                                                                         |                  |
|       | Start Date:    | 11/27/2017     | End Date:          | 12/04/2017 |                     | Search                                                                  |                  |
| Sho   | W 10 V entries |                |                    |            |                     | S                                                                       | earch:           |
|       | ID y #         | ŧAttach ≑      | Submitter 🔶        | Date       | Comment             | + NRC Region                                                            | Status 🔶         |

6. To enter a 'Start Date' click in the box and a calendar will pop up.

\*Note: Users can utilize the calendar or type in a date in the above section.

| Elect | ronic Inform   | nation Excha   | nge - Part 55      | >         |                 |      | United States Nuclear Regulatory Commission<br>Protecting People and the Environment | R | U.S.NRC |
|-------|----------------|----------------|--------------------|-----------|-----------------|------|--------------------------------------------------------------------------------------|---|---------|
| Home  | Update Profile | New Submission | Submission History | Reports - | GFE Functions + | Help | Logout                                                                               |   |         |

### Submission History

| Start Date:       | 11/1 | 3/201 | 17   |     |       |    |    | 1    | End Da | te: | 12/04/2017 |   | )       | Search |            |          |        |      |
|-------------------|------|-------|------|-----|-------|----|----|------|--------|-----|------------|---|---------|--------|------------|----------|--------|------|
|                   | «    | N     | love | mbe | r 201 | 17 | »  |      |        |     |            |   |         |        |            |          |        |      |
| Show 10 v entries | Su   | Mo    | ) Tu | We  | Th    | Fr | Sa |      |        |     |            |   |         |        |            | Search:  |        |      |
|                   | 29   | 30    | 31   | 1   | 2     | 3  | 4  |      |        |     | Data       |   | Comment |        | NDC Design | <u>_</u> | Ctatus |      |
| 10 7              | 5    | 6     | 7    | 8   | 9     | 10 | 11 | tter | Ŧ      |     | Date       | 7 | Comment | Ŧ      | NKC Region | Ŧ        | Status | Ŧ    |
|                   | 12   | 13    | 14   | 15  | 16    | 17 | 18 |      |        |     |            |   |         |        |            |          |        |      |
|                   | 19   | 20    | 21   | 22  | 23    | 24 | 25 |      |        |     |            |   |         |        |            |          |        |      |
|                   | 26   | 27    | 28   | 29  | 30    | 1  | 2  |      |        |     |            |   |         |        | F          | Previous | 1      | Next |
|                   | 3    | 4     | 5    | 6   | 7     | 8  | 9  |      |        |     |            |   |         |        |            |          |        |      |
|                   |      |       |      |     |       |    |    |      |        |     |            |   |         |        |            |          |        |      |

7. To enter an '**End Date**' click in the box and a calendar will pop up.

\*Note: Users can utilize the calendar or type in a date in the above section.

| Elect | ronic Infor    | mation Excha   | nge - Part 55      |          | 1                       |                         |                             |              | United States Nuclear Regulatory Commission<br>Protecting People and the Environment |
|-------|----------------|----------------|--------------------|----------|-------------------------|-------------------------|-----------------------------|--------------|--------------------------------------------------------------------------------------|
| Home  | Update Profile | New Submission | Submission History | Repo     | rts 👻                   | GFE F                   | unction                     | s -          | s - Help Logout                                                                      |
|       |                |                |                    | Subm     | issio                   | n His                   | tory                        |              |                                                                                      |
|       | Start Date:    | 11/13/2017     | End Date           | : 12/    | 04/2017                 |                         | 2047                        |              | Search                                                                               |
| Shov  | v 10 v entries | # 0#ach        | Submitter          |          | <b>Mo T</b><br>27 2     | <b>u We</b><br>8 29 3   | Th Fr S<br>30 1 2           | »<br>ia<br>2 | a Search:                                                                            |
|       |                | # Attach       | Submitter          | 3        | 4 !<br>) 11 1<br>7 18 1 | 56<br>213<br>920        | 7 8 9<br>14 15 1<br>21 22 2 | 9<br>6<br>3  |                                                                                      |
|       |                |                |                    | 24<br>31 | 25 2                    | 5 20 .<br>6 27 :<br>2 3 | 28 29 3<br>4 5 6            | 5<br>6       | Previous 1 Next                                                                      |

8. Click 'Search' and the submission history will appear below in the results for the dates searched.

# User Guide for Submitting and Receiving Operator Licensing Documents via EIE

| lect | ronic Info                                                                         | ormatio    | n Exchange - Part 55                        |                         |                    | United States Nuclear Regulatory Co<br>Protecting People and the Envir | ronment 🕂 U.S.NR           |  |  |  |  |  |  |
|------|------------------------------------------------------------------------------------|------------|---------------------------------------------|-------------------------|--------------------|------------------------------------------------------------------------|----------------------------|--|--|--|--|--|--|
| ome  | Update Profi                                                                       | ile New Su | Ibmission Submission Histor                 | ry Reports <del>-</del> | GFE Functions - He | elp Logout                                                             |                            |  |  |  |  |  |  |
|      |                                                                                    |            |                                             | Submission              | History            |                                                                        |                            |  |  |  |  |  |  |
|      | Start Date:         11/13/2017         End Date:         12/04/2017         Search |            |                                             |                         |                    |                                                                        |                            |  |  |  |  |  |  |
| Show | 10 v entri                                                                         | es         |                                             |                         |                    | s                                                                      | earch:                     |  |  |  |  |  |  |
|      | ID 🚽                                                                               | # Attach 🝦 | Submitter                                   | 🗧 🛛 Date                | ÷ Comment          | + NRC Region                                                           | 🗧 Status 🔶                 |  |  |  |  |  |  |
| ▼    | 172                                                                                | 1          | Jon Mark (affiliate)<br>Jon.Marks@yahoo.com | 2017-11-30 10:22:01     |                    | Region II                                                              | Part 55 Delivery Succeeded |  |  |  |  |  |  |
| Show | ing 1 to 1 of 1 enti                                                               | ries       |                                             |                         |                    | P                                                                      | revious 1 Next             |  |  |  |  |  |  |